# ASB200-909 Slim & Compact SBC System

# **User's Manual**

Version 1.0 (Nov. 2016)

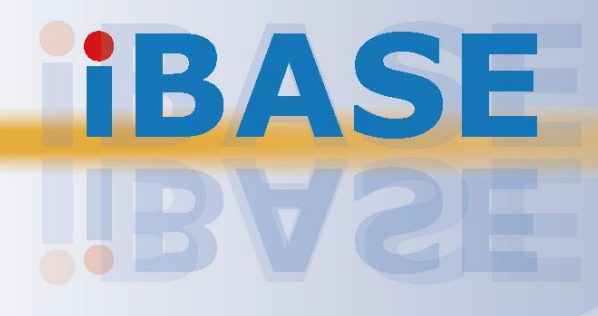

#### Copyright

© 2016 IBASE Technology, Inc. All rights reserved.

No part of this publication may be reproduced, copied, stored in a retrieval system, translated into any language or transmitted in any form or by any means, electronic, mechanical, photocopying, or otherwise, without the prior written consent of IBASE Technology, Inc. (hereinafter referred to as "IBASE").

#### Disclaimer

IBASE reserves the right to make changes and improvements to the products described in this document without prior notice. Every effort has been made to ensure the information in the document is correct; however, IBASE does not guarantee this document is error-free. IBASE assumes no liability for incidental or consequential damages arising from misapplication or inability to use the product or the information contained herein, nor for any infringements of rights of third parties, which may result from its use.

#### Trademarks

All the trademarks, registrations and brands mentioned herein are used for identification purposes only and may be trademarks and/or registered trademarks of their respective owners.

## Compliance

## CE

This product has passed CE tests for environmental specifications and limits. This product is in accordance with the directives of the Union European (EU). If users modify and/or install other devices in this equipment, the CE conformity declaration may no longer apply.

## FC

This product has been tested and found to comply with the limits for a Class B device, pursuant to Part 15 of the FCC Rules. These limits are designed to provide reasonable protection against harmful interference in a residential installation. This equipment generates, uses and can radiate radio frequency energy and, if not installed and used in accordance with manufacturer's instructions, may cause harmful interference to radio communications.

#### WEEE

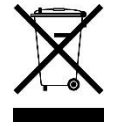

This product must not be disposed of as normal household waste, in accordance with the EU directive of for waste electrical and electronic equipment (WEEE - 2012/19/EU). Instead, it should be disposed of by returning it to a municipal recycling collection point. Check local regulations for disposal of electronic products.

#### **Green IBASE**

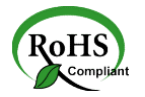

This product is compliant with the current RoHS restrictions and prohibits use of the following substances in concentrations exceeding 0.1% by weight (1000 ppm) except for cadmium, limited to 0.01% by weight (100 ppm).

- Lead (Pb)
- Mercury (Hg)
- Cadmium (Čd)
- Hexavalent chromium (Cr6+)
- Polybrominated biphenyls (PBB)
- Polybrominated diphenyl ether (PBDE)

## **Important Safety Information**

Carefully read the precautions before using the device.

#### **Environmental conditions:**

- Lay the device horizontally on a stable and solid surface in case the device may fall, causing serious damage.
- Leave plenty of space around the device and do not block the openings for ventilation. NEVER DROP OR INSERT ANY OBJECTS OF ANY KIND INTO THE VENTILATION OPENINGS.
- Slots and openings on the chassis are for ventilation. Do not block or cover these openings. Make sure you leave plenty of space around the device for ventilation. NEVER INSERT OBJECTS OF ANY KIND INTO THE VENTILATION OPENINGS.
- Use this product in environments with ambient temperatures between -10°C and 60°C for SSD, and between 0°C and 45°C for HDD.
- DO NOT LEAVE THIS DEVICE IN AN ENVIRONMENT WHERE THE STORAGE TEMPERATURE MAY GO BELOW -20°C OR ABOVE 80°C. This could damage the device. The device must be used in a controlled environment.

#### Care for your IBASE products:

- Before cleaning the device, turn it off and unplug all cables such as power in case a small amount of electrical current may still flow.
- Use neutral cleaning agents or diluted alcohol to clean the device chassis with a cloth. Then wipe the chassis with a dry cloth.
- Vacuum the dust with a computer vacuum cleaner to prevent the air vent or slots from being clogged.

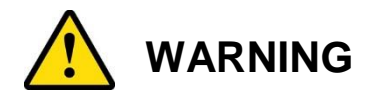

#### Attention during use:

- Do not use this product near water.
- Do not spill water or any other liquids on your device.
- Do not place heavy objects on the top of the device.
- Operate this device from the type of power indicated on the marking label. If you are not sure of the type of power available, consult your distributor or local power company.
- Do not walk on the power cord or allow anything to rest on it.
- If you use an extension cord, make sure that the total ampere rating of the product plugged into the extension cord does not exceed its limits.

#### **Avoid Disassembly**

You are not suggested to disassemble, repair or make any modification to the device. Disassembly, modification, or any attempt at repair could generate hazards and cause damage to the device, even bodily injury or property damage, and will void any warranty.

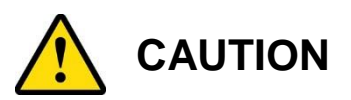

Danger of explosion if internal lithium-ion battery is replaced by an incorrect type. Replace only with the same or equivalent type recommended by the manufacturer. Dispose of used batteries according to the manufacturer's instructions.

## **Warranty Policy**

• IBASE standard products:

24-month (2-year) warranty from the date of shipment. If the date of shipment cannot be ascertained, the product serial numbers can be used to determine the approximate shipping date.

#### • 3<sup>rd</sup>-party parts:

12-month (1-year) warranty from delivery for the 3<sup>rd</sup>-party parts that are not manufactured by IBASE, such as CPU, memory, HDD, power adapter, panel and touchscreen.

PRODUCTS, HOWEVER, THAT FAILS DUE TO MISUSE, ACCIDENT, IMPROPER INSTALLATION OR UNAUTHORIZED REPAIR SHALL BE TREATED AS OUT OF WARRANTY AND CUSTOMERS SHALL BE BILLED FOR REPAIR AND SHIPPING CHARGES.

## **Technical Support & Services**

- 1. Visit the IBASE website at <u>www.ibase.com.tw</u> to find the latest information about the product.
- 2. If you need any further assistance from your distributor or sales representative, prepare the following information of your product and elaborate upon the problem.
  - Product model name
  - Product serial number
  - Detailed description of the problem
  - The error messages in text or in screenshots if there is any
  - The arrangement of the peripherals
  - Software in use (such as OS and application software, including the version numbers)
- If repair service is required, you can download the RMA form at <u>http://www.ibase.com.tw/english/Supports/RMAService/</u>. Fill out the form and contact your distributor or sales representative.

# **Table of Contents**

| Complian  | ce        | ii                                     | i      |
|-----------|-----------|----------------------------------------|--------|
| Important | Safety I  | nformationiv                           | /      |
| WARNING   |           | iv                                     | /      |
| CAUTION   |           |                                        | /      |
| Warranty  | Policy    |                                        | /      |
| Technical | Suppor    | t & Services                           | /      |
| Chapter 1 | Gen       | eral Information                       | 1      |
| 1.1       | Introduct | ion                                    | 2      |
| 1.2       | Features  |                                        | 2      |
| 1.3       | Packing   | List                                   | 3      |
| 1.4       | Optional  | Accessories                            | 3      |
| 1.5       | Specifica | ations                                 | 4      |
| 1.6       | Overviev  | v f                                    | 6      |
| 1.7       | Dimensio  | ons                                    | 8      |
| Chapter 2 | Harc      | Iware Configuration                    | 3      |
| 2.1       | Essentia  | I Installations Before You Begin10     | С      |
|           | 2.1.1     | Memory Installation10                  | С      |
|           | 2.1.2     | Mini PCIe Card Installation1           | 1      |
|           | 2.1.3     | HDD Installation12                     | 2      |
|           | 2.1.4     | CFast Card Installation13              | 3      |
|           | 2.1.5     | WiFi / 3G / 4G Antenna Installation14  | 4      |
|           | 2.1.6     | Device Exploded Diagram19              | 5      |
|           | 2.1.7     | Wall Mount Installation17              | 7      |
|           | 2.1.8     | VESA Mount Installation                | )<br>1 |
|           | 2.1.9     | Pinout for DC Power input Connector    |        |
| 2.2       | Setting t | ne Jumpers22                           | 2      |
|           | 2.2.1     | How to Set Jumpers                     | 2      |
| 2.3       | Jumper a  | & Connector Locations on Motherboard23 | 3      |
| 2.4       | Jumpers   | Quick Reference                        | 5      |
|           | 2.4.1     | CMOS Data Clearance (J3)28             | 5      |
|           | 2.4.2     | ME Register Clearance (J4)26           | 3      |
|           | 2.4.3     | LVDS Panel Power Selection (J9)26      | 3      |

| 2.5     | Connec               | ctors Quick Reference                                  | 27 |
|---------|----------------------|--------------------------------------------------------|----|
|         | 2.5.1                | LAN Port (GbE) (CN3, CN4)                              | 28 |
|         | 2.5.2                | USB 3.0 Port (CN5)                                     | 28 |
|         | 2.5.3                | DVI-I Port (CN6)                                       | 28 |
|         | 2.5.4                | COM1 RS-232/422/485 Port (CN7)                         | 29 |
|         | 2.5.5                | SATA III Port (CN1, CN2)                               | 30 |
|         | 2.5.6                | LCD Backlight Connector (JP1)                          | 30 |
|         | 2.5.7                | USB 2.0 Connector (JP2)                                | 31 |
|         | 2.5.8                | Audio Connector (J2)                                   | 31 |
|         | 2.5.9                | LVDS Connector (JP3, JP5)                              | 32 |
|         | 2.5.10               | Amplifier Connector (J5)                               | 33 |
|         | 2.5.11               | DDR3L SO-DIMM Socket (J6, J8)                          | 33 |
|         | 2.5.12               | SATA HDD Power Connector (JP6)                         | 34 |
|         | 2.5.13               | Smart Battery Connector (J12)                          | 34 |
|         | 2.5.14               | Motherboard Power Input Connector (J13)                | 35 |
|         | 2.5.15               | Front Panel Setting Connector for LED Indicators (J14) | 35 |
|         | 2.5.16               | Full-Size Mini-PCIe / mSATA Connector (J15)            | 36 |
|         | 2.5.17               | Half-Size Mini-PCIe / mSATA Connector (J16)            | 36 |
|         | 2.5.18               | COM2 (RS-232) Port (J17)                               | 37 |
|         | 2.5.19               | Digital I/O Connector (J19)                            | 37 |
|         | 2.5.20               | CPU Fan Power Connector (CPU_FAN1)                     | 38 |
| Chapter | 3 Driv               | ver Installation                                       | 39 |
| 3.1     | Introdu              | ction                                                  | 40 |
| 3.2     | Intel <sup>®</sup> C | hipset Software Installation Utility                   | 41 |
| 3.3     | Intel <sup>®</sup> V | GA Driver Installation                                 | 43 |
| 3.4     | HD Auc               | dio Driver Installation                                | 44 |
| 3.5     | LAN Dr               | iver Installation                                      | 45 |
| 3.6     | Intel <sup>®</sup> N | Ianagement Engine Driver Installation                  | 47 |
| Chapter | 4 BIC                | )S Setup                                               | 48 |
| 4.1     | Introdu              | ction                                                  | 49 |
| 4.2     | BIOS S               | Setup                                                  | 49 |
| 4.3     | Main Se              | ettings                                                | 50 |
| 4.4     | Advanc               | ed Settings                                            | 51 |
|         | 4.4.1                | CPU Configuration                                      | 52 |
|         | 4.4.2                | ACPI Settings                                          | 53 |
|         | 4.4.3                | iSmart Controller                                      | 54 |
|         | 4.4.4                | AMT Configuration                                      | 55 |
|         | 4.4.5                | Super IO Configuration                                 | 56 |
|         |                      |                                                        |    |

|          | 4.4.7                          | CPU PPM Configuration     | .60 |
|----------|--------------------------------|---------------------------|-----|
|          | 4.4.8                          | SATA Configuration        | .61 |
|          | 4.4.9                          | CSM Configuration         | .62 |
|          | 4.4.10                         | USB Configuration         | .63 |
| 4.5      | Chipset                        | Settings                  | .64 |
|          | 4.5.1                          | PCI Express Configuration | .65 |
|          | 4.5.2                          | USB Configuration         | .67 |
|          | 4.5.3                          | PCH Azalia Configuration  | .68 |
|          | 4.5.4                          | PCH LAN Controller        | .69 |
| 4.6      | Security                       | Settings                  | .70 |
| 4.7      | Boot Se                        | ttings                    | .71 |
| 4.8      | Save &                         | Exit Settings             | .72 |
| Appendix |                                |                           | 73  |
| Α.       | I/O Port                       | Address Map               | .74 |
| В.       | Interrupt Request Lines (IRQ)7 |                           | .77 |
| C.       | Watchdog Timer Configuration7  |                           | .78 |
|          |                                |                           |     |

# **Chapter 1 General Information**

The information provided in this chapter includes:

- Features
- Packing List
- Specifications
- Overview
- Dimensions

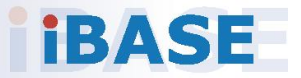

#### 1.1 Introduction

The ASB200-909 is a product series of IBASE embedded computing system, applicable to thin clients, smart industrial automation or controller, and retail equipment. It is a compact and fanless design with an Intel<sup>®</sup>-5<sup>th</sup> Gen. Core<sup>TM</sup> i7 / i5 processor and an Intel<sup>®</sup> I218LM Ethernet controller. This product features iSMART that allows the device capable of auto-scheduling for general applications and gives energy savings on power. It is able to be operated at the ambient operating temperature ranging from -10 ~ 60 °C for SSD, 0 ~ 45 °C for HDD, and even from -20 ~ 80 °C for storage.

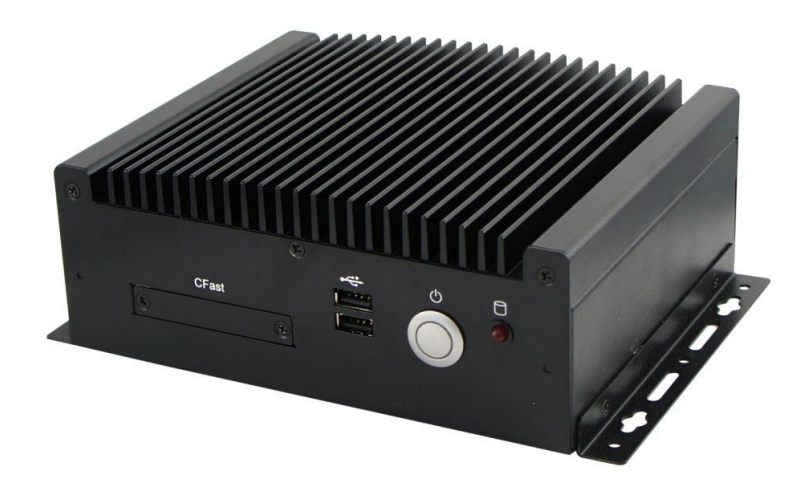

#### 1.2 Features

- Slim and compact fanless design with IBASE 3.5" disk-sized SBC
- On board Intel<sup>®</sup> 5<sup>th</sup> Gen. Core<sup>™</sup> i7 / i5 / i3 U-Series
- iSMART for auto-scheduler and power resume
- 2.5" drive tray for SATA HDD or SSD
- 2 x USB 3.0, 2 x USB2.0, 4 x COM
- 12 ~ 24V wide-range DC power input

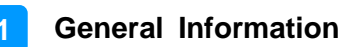

## 1.3 Packing List

Your ASB200-909 package should include the items listed below. If any of the items below is missing, contact the distributor or the dealer from whom you purchased the product.

| • | ASB200-909                                    | x 1 |
|---|-----------------------------------------------|-----|
| • | Female Terminal Block                         | x 1 |
| • | Wall Mount Kit                                | x 1 |
| • | Screws for Wall Mount Kit                     | x 4 |
| • | Disk (including drivers and this user manual) | x 1 |
|   |                                               |     |

#### **1.4 Optional Accessories**

IBASE provide optional accessories as follows. Please contact us or your dealer if you need any.

| • | Power Adapter                  | x 1 |
|---|--------------------------------|-----|
| • | Power Cord                     | x 1 |
| • | VESA Mount Kit (with 4 screws) | x 1 |

## 1.5 Specifications

| Product Name              | ASB200-909                                                                                                    |                                                                         |                                                                         |
|---------------------------|----------------------------------------------------------------------------------------------------|-------------------------------------------------------------------------|-------------------------------------------------------------------------|
| System                    |                                                                                                    |                                                                         |                                                                         |
| Motherboard               | IB909AF-5650 IB909AF-5350 IB909F-5010                                                                                                    |                                                                         |                                                                         |
| Operating<br>System       | <ul> <li>Windows 7 / 8 (32-bit &amp; 64-bit)</li> <li>Windows Embedded 8 / 7</li> <li>Linux</li> </ul>                                                                                                    |                                                                         |                                                                         |
| CPU                       | Intel <sup>®</sup> 5 <sup>th</sup> Gen.<br>Core™ i7 5650U<br>at 2.2 GHz                                                                                                    | Intel <sup>®</sup> 5 <sup>th</sup> Gen.<br>Core™ i5 5350U<br>at 1.8 GHz | Intel <sup>®</sup> 5 <sup>th</sup> Gen.<br>Core™ i3 5010U<br>at 2.1 GHz |
| Chipset                   | Integrated                                                                                                    |                                                                         |                                                                         |
| Memory                    | 2 x DDR3L-1600 SO-                                                                                                    | -DIMM 2GB, expandat                                                     | ole to 16 GB                                                            |
| Graphics                  | Intel <sup>®</sup> HD Graphics 6                                                                                                    | 000/5500                                                                |                                                                         |
| Storage                   | 1 x 2.5" drive bay for SSD / HDD                                                                                                    |                                                                         |                                                                         |
| Super I/O                 | Nuvoton NCT6102D                                                                                                    |                                                                         |                                                                         |
| Audio Codec               | Realtek ALC269Q-VC3-GR                                                                                                    |                                                                         |                                                                         |
| Network                   | <ul> <li>Intel<sup>®</sup> I218LM (1<sup>st</sup> GbE LAN)</li> <li>Intel<sup>®</sup> I211AT (2<sup>nd</sup> GbE LAN)</li> <li>Intel<sup>®</sup> I211AT (2<sup>nd</sup> GbE LAN)</li> <li>Intel<sup>®</sup> I211AT (2<sup>nd</sup> GbE LAN)</li> </ul> |                                                                         |                                                                         |
| Power Supply              | 60W power adaptor (Optional)                                                                                                    |                                                                         |                                                                         |
| BIOS                      | AMI BIOS                                                                                                    |                                                                         |                                                                         |
| Watchdog                  | Watchdog Timer 256 segments, 0, 1, 2255 sec/min                                                                                                    |                                                                         |                                                                         |
| Chassis                   | Aluminum & steel, bla                                                                                                    | ack                                                                     |                                                                         |
| Mounting                  | <ul><li>Desktop mount</li><li>Wall mount</li><li>VESA mount</li></ul>                                                                                                    |                                                                         |                                                                         |
| Dimensions<br>(W x H x D) | 180 x 66 x 150 mm<br>(7.09" x 2.6" x 5.9")                                                                                                    |                                                                         |                                                                         |
| Weight                    | 1.8 kg (3.97 lb)                                                                                                    |                                                                         |                                                                         |
| Certificate               | CE / LVD / FCC Clas                                                                                                    | s B / CCC                                                               |                                                                         |
|                           | I/C                                                                                                    | ) Ports                                                                 |                                                                         |
| DC Input                  | DC Jack with termina                                                                                                    | I block for $12 \sim 24 V D$                                            | C-In                                                                    |
| LAN                       | 2 x RJ45 GbE LAN                                                                                                    |                                                                         |                                                                         |

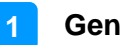

| USB                     | <ul> <li>2 x USB 3.0</li> <li>2 x USB 2.0</li> </ul>                                                                                                    |  |
|-------------------------|----------------------------------------------------------------------------------------------------|--|
| Serial                  | al • 1 x COM1 (RS-232/422/485)<br>• 1 x COM2 (RS-232 only)                                                                                              |  |
| Display                 | 1 x DVI-I port                                                                                                    |  |
| SATA                    | 2 x SATA II connector                                                                                                    |  |
| Expansion               | <ul> <li>1 x Mini PCIe / mSATA slot, with USB signal (full-sized)</li> <li>1 x Mini PCIe / mSATA slot, with USB signal (half-sized)</li> </ul>          |  |
|                         | Environment                                                                                                    |  |
| Temperature             | <ul> <li>Operating:<br/>With SSD: -10 ~ 60 °C (14 ~ 140 °F)<br/>With HDD: 0 ~ 45 °C (32 ~ 113 °F)</li> <li>Storage: -20~ 80 °C (-4 ~ 176 °F)</li> </ul> |  |
| Relative<br>Humidity    | 5 ~ 90% at 45 °C (non-condensing)                                                                                                    |  |
| Vibration<br>Protection | <ul> <li>Operating: 0.25 Grms / 5 ~ 500 Hz</li> <li>Non-operating: 1 Grms / 5 ~ 500Hz</li> </ul>                                                        |  |
| Shock<br>Protection     | <ul> <li>Operating: 20 g / 11 ms</li> <li>Non-operating: 40 g / 11 ms</li> </ul>                                                                        |  |

All specifications are subject to change without prior notice.

#### 1.6 Overview

#### **Front View**

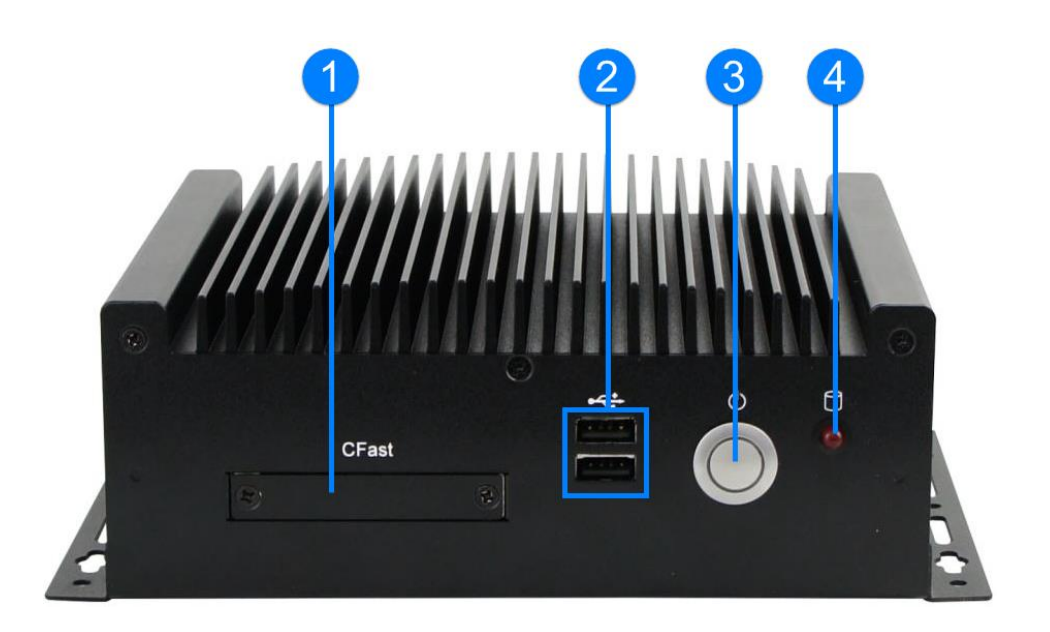

| No. | Name            | No. | Name              |
|-----|-----------------|-----|-------------------|
| 1   | CFast Slot Door | 3   | Power Button      |
| 2   | USB 2.0 Ports   | 4   | HDD LED Indicator |

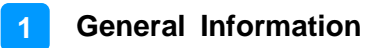

#### **Rear View**

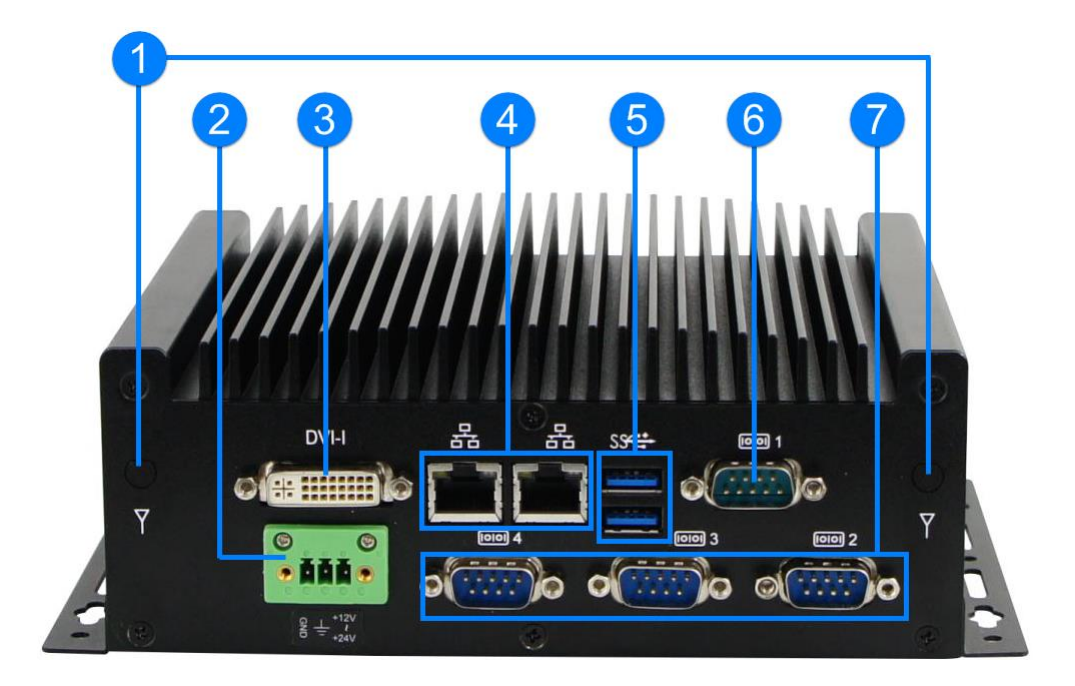

| No. | Name                  | No. | Name                          |
|-----|-----------------------|-----|-------------------------------|
| 1   | Antenna Holes         | 5   | USB 3.0 Port                  |
| 2   | DC-In Power Connector | 6   | COM Port - RS-232 / 422 / 485 |
| 3   | DVI-I Port            | 7   | COM Ports – RS-232 Only       |
| 4   | LAN Port              |     |                               |

#### **Oblique View**

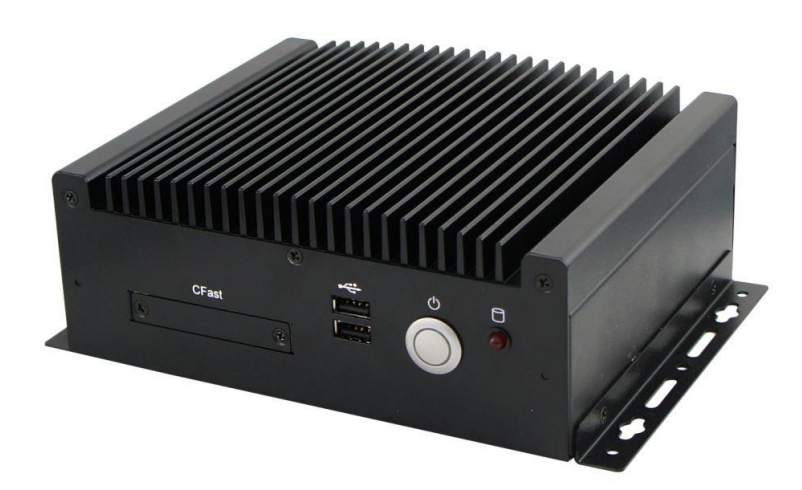

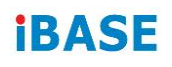

## 1.7 Dimensions

Unit: mm

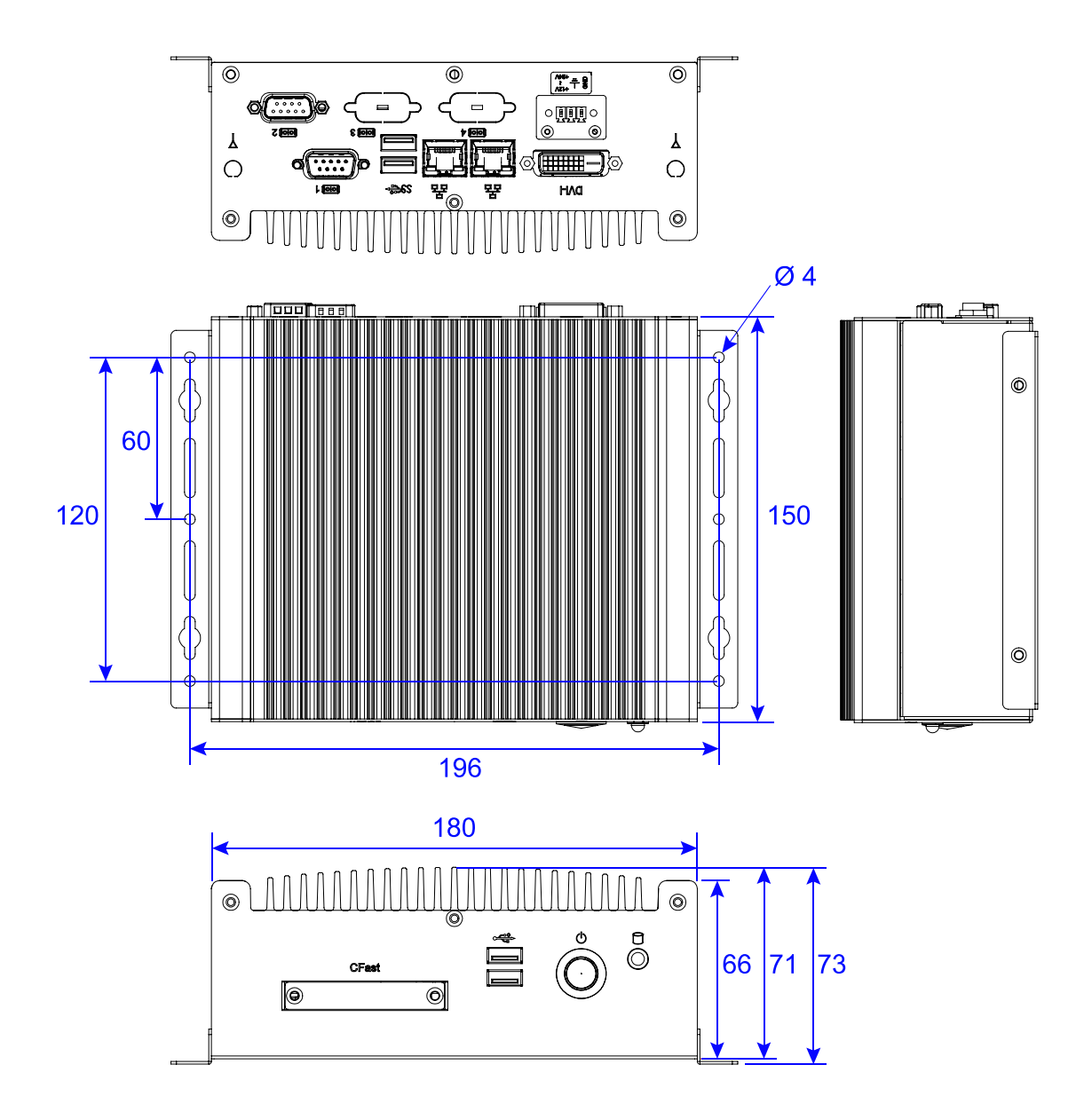

# Chapter 2 Hardware Configuration

The information provided in this chapter includes:

- Essential installations before you begin
- Information and locations of connectors

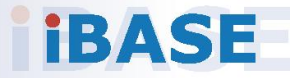

## 2.1 Essential Installations Before You Begin

Before installations, you need to disassemble the device cover by loosen 6 screws from the device.

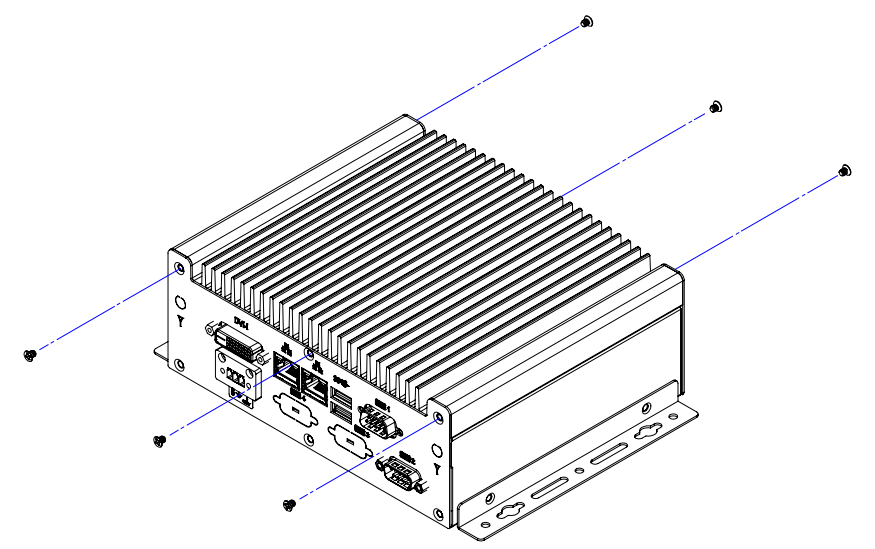

#### 2.1.1 Memory Installation

There are two SO-DIMM DDR3L memory slots inside ASB200-909 and the maximum memory is expandable up to 16 GB. To install the modules, locate the memory slot on the board and perform the following steps.

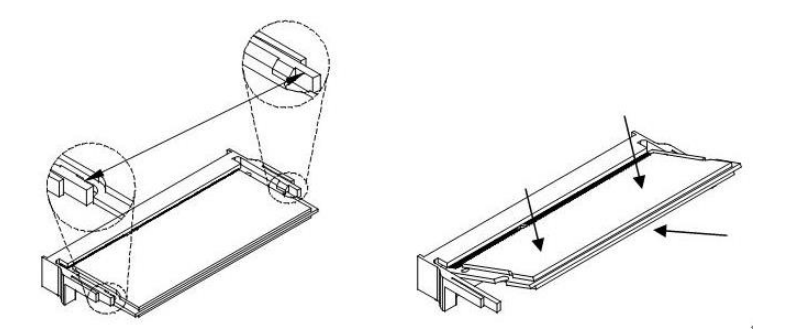

- 1. Align the key of the memory module with that on the memory slot and insertl the module slantwise.
- 2. Gently push the module in an upright position until the clips of the slot close to hold the module in place when the module touches the bottom of the slot.

To remove the module, press the clips outwards with both hands.

#### 2.1.2 Mini PCIe Card Installation

If you need to use a mini PCIe card for expansion slots, follow the instructions below for installation after you disassemble the device cover.

1. Align the key of the mini PCIe card to the Mini PCIe interface, and insert the card slantwise.

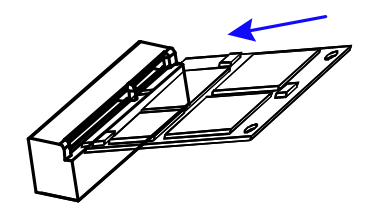

2. Push the mini PCIe card down, fix it onto two standoffs with 2 screws .

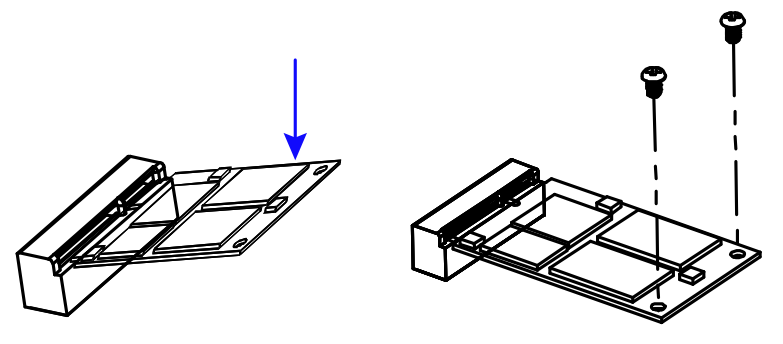

#### 2.1.3 HDD Installation

If you are using a model type of ASB200-909 that doesn't include a HDD card, you will need to install one. Follow the instructions below for installation after you disassemble the device cover.

1. Loosen 4 screws to attach your HDD and then tighten these screws to fix the HDD.

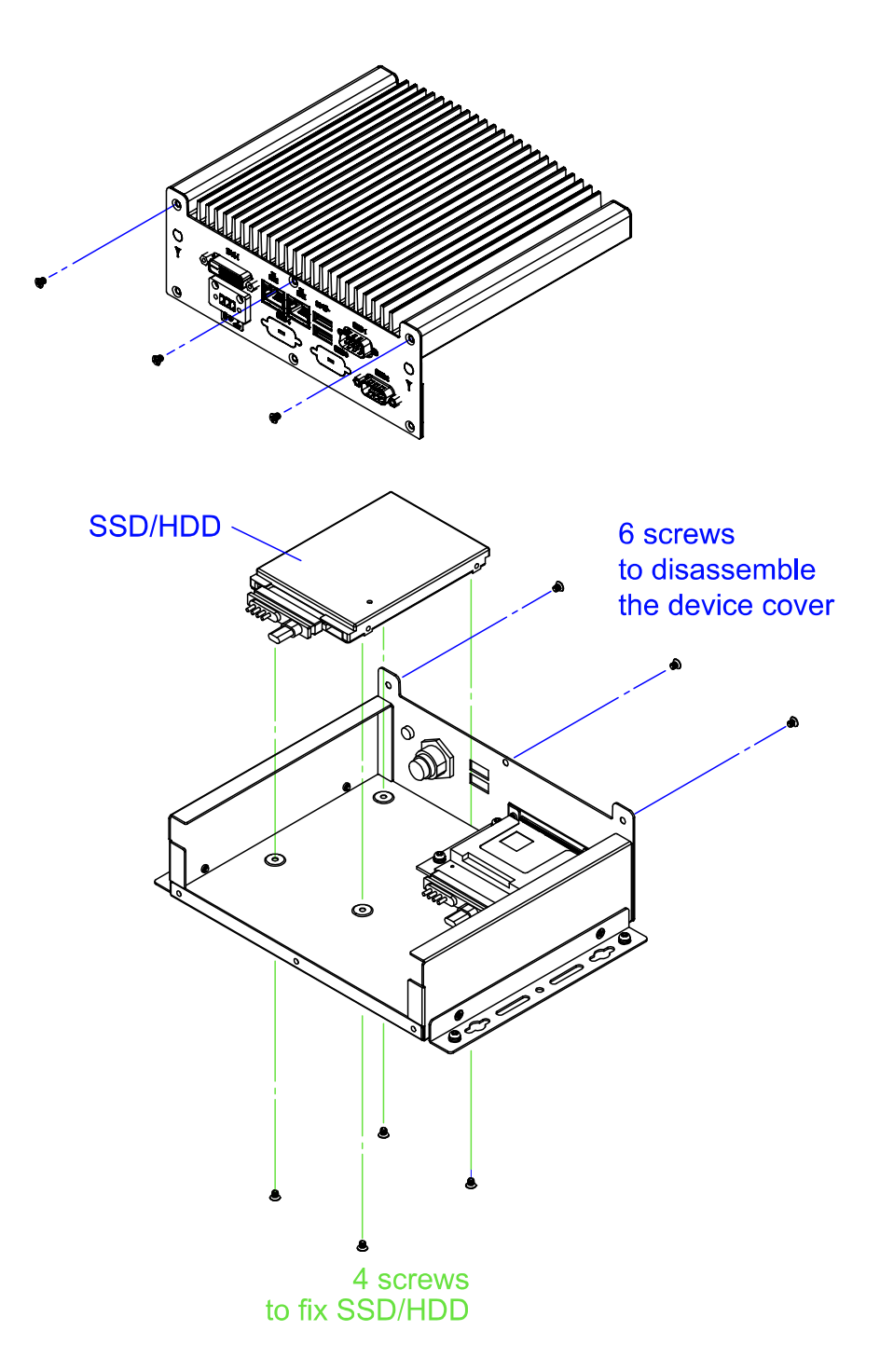

2

#### 2.1.4 CFast Card Installation

1. Release the two screws as shown below to open the CFAST card doot.

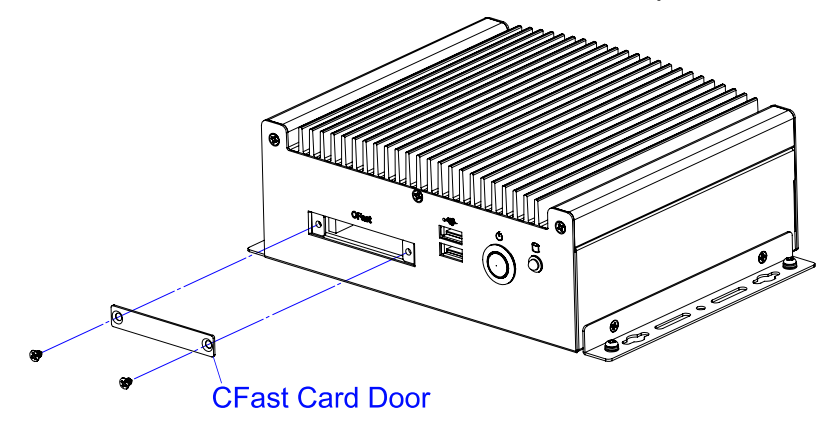

2. Insert the card as below. To remove the CFast card, push the card again.

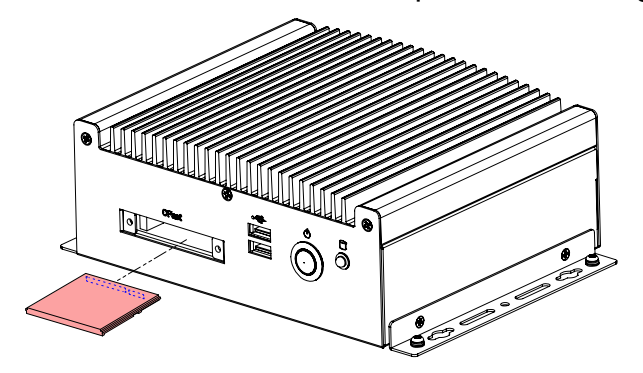

#### 2.1.5 WiFi / 3G / 4G Antenna Installation

Thread the WiFi / 3G / 4G antenna cable through an antenna hole. Then fasten the antenna as shown below.

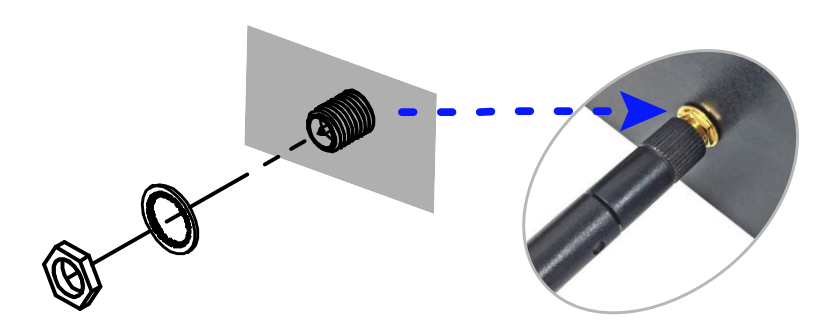

Info: The diameter of the nut is around 6.35 mm (0.25"-36UNC).

## 2.1.6 Device Exploded Diagram

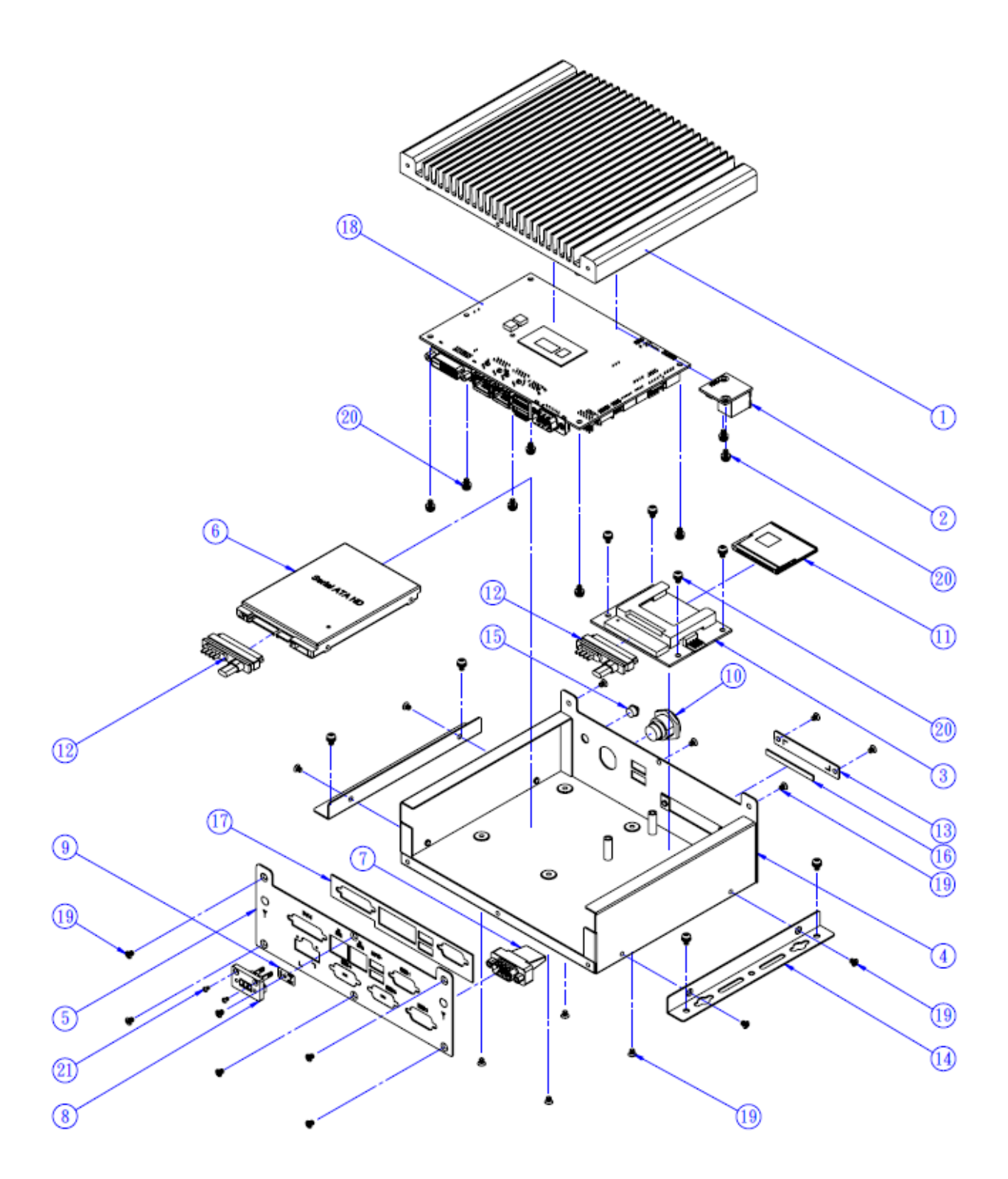

| ltem | Name                        | Q'ty |
|------|-----------------------------|------|
| 1    | ASB200-909 heatsink         | 1    |
| 2    | ID112 board                 | 1    |
| 3    | IBCFAST board               | 1    |
| 4    | ASB200-909 base chassis     | 1    |
| 5    | ASB200-909 front plate      | 1    |
| 6    | SATA 2.5" hard disk         | 1    |
| 7    | COM port cable              | 1    |
| 8    | DINKLE 3-pin DC-in          | 1    |
| 9    | Label                       | 1    |
| 10   | Power switch connector      | 1    |
| 11   | CFAST card                  | 1    |
| 12   | SATA cable                  | 2    |
| 13   | ASB200-909 CFast cover      | 1    |
| 14   | ASB200-909 mounting bracket | 2    |
| 15   | LED                         | 1    |
| 16   | CFast card sponge           | 1    |
| 17   | ASB200-908 I/O gasket       | 1    |
| 18   | IB909 main board            | 1    |
| 19   | Screw-B30-B (M3 x 4L)       | 19   |
| 20   | Screw-B28A (M3 x 6L)        | 16   |
| 21   | Screw-A16 (M2 x L6)         | 2    |

#### 2.1.7 Wall Mount Installation

**Note:** Before mounting the system on wall, ensure that you are following all applicable building and electric codes.

#### Requirements

When mounting, ensure that you have enough room for power and signal cable routing, and have good ventilation for power adapter. The method of mounting must be able to support weight of the ASB200-909 plus the suspension weight of all the cables to be attached to the system. Use the following methods for mounting your system:

#### Selecting the location

Plan the mounting location thoroughly. Locations such as walkway areas, hallways, and crowded areas are not recommended. Mount the product to a flat, sturdy, structurally sound column or wall surface.

The best mounting surface is a standard countertop, cabinet, table, or other structure that is minimally the width and length of the product. This will reduce the risk that someone may accidentally wall into and damage the product. Local laws governing the safety of individuals might require this type of consideration.

#### Selecting the type of wall construction

- 1. Mounting on a hollow wall
  - Wood surface

Use construction-grade wood and the recommended minimum thickness is  $38 \times 25.4 \text{ mm} (1.5" \times 10")$ .

**Note:** This method provides the most reliable attachment for the product with little risk that the product may come loose or require ongoing maintenance.

#### • Drywall

Drywall over wood studs is acceptable.

2. Mounting on a solid concrete or brick wall with flat and smooth surface

#### Wall mount installation instructions

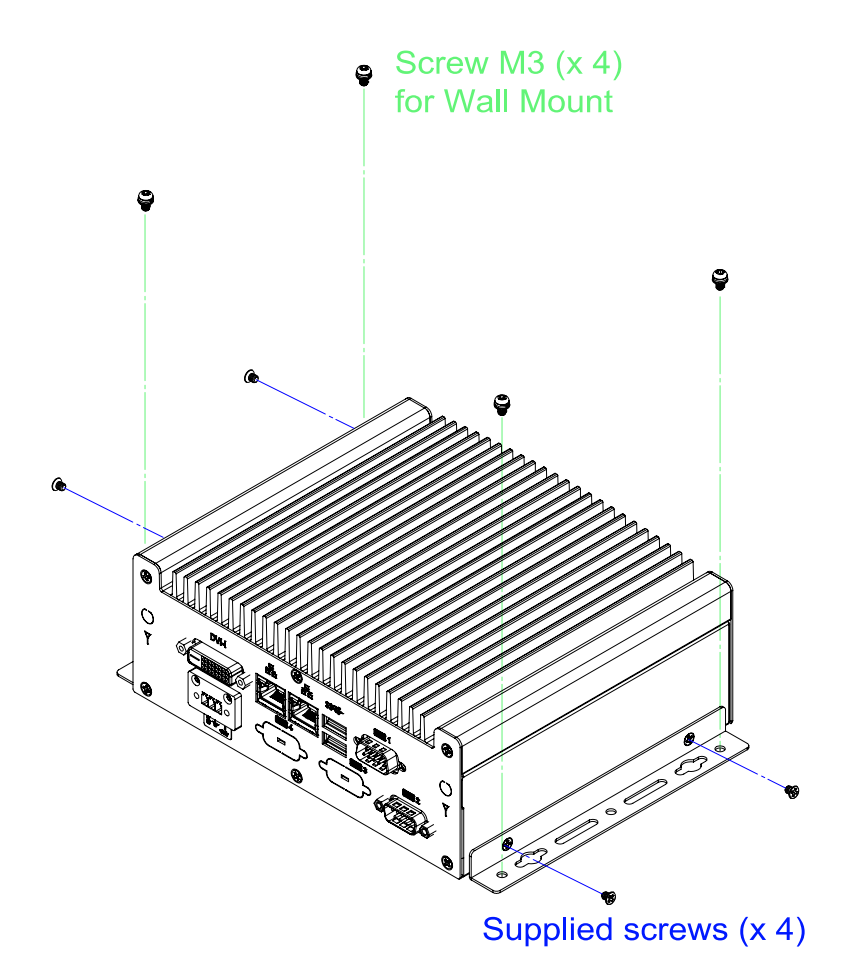

- 1. Attach the mounting brackets to your ASB200-909, and secure with the supplied four screws.
- 2. Then prepare at least four screws (M3, 6 mm) to mount the device on wall .

You can install ASB200-909 on plastic (LCD monitor), wood, drywall surface over studs, or a solid concrete or metal plane directly. The types of fasteners required are dependent on the type of wall construction.

Fasteners are not supplied in the product package. You will need to prepare the fasteners. Choose fasteners that are rated either **Medium Duty** or **Heavy Duty**. To assure proper fastener selection and installation, follow the fastener manufacturer's recommendations.

#### 2.1.8 VESA Mount Installation

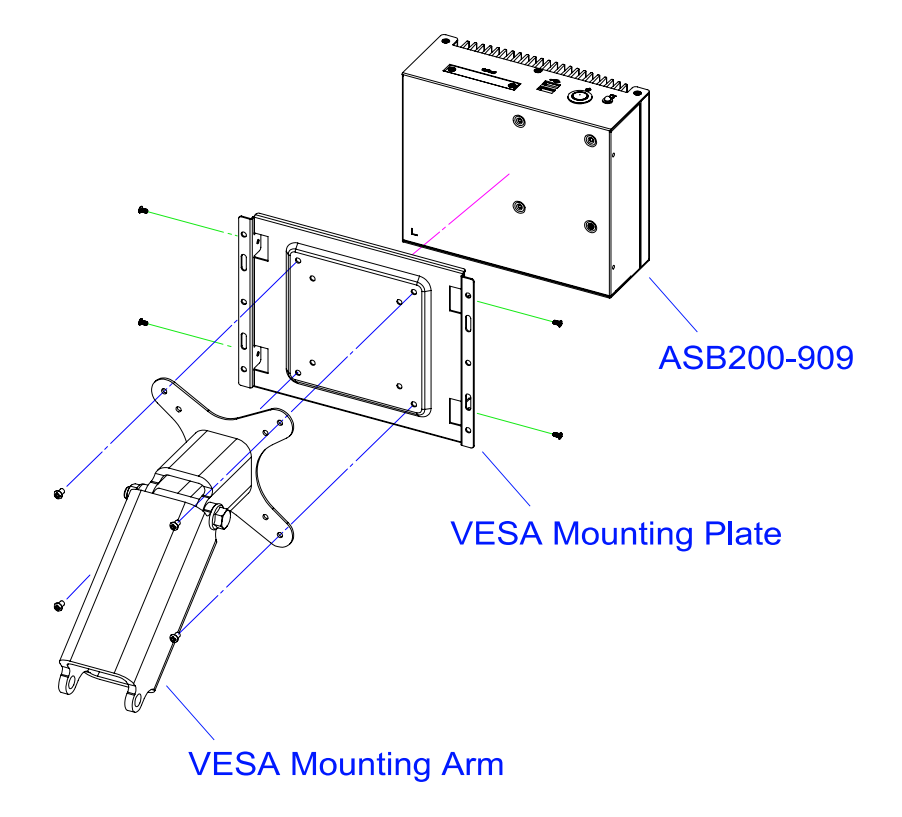

1. VESA mounting ASB200-909.

2. VESA mounting ASB200-909 to a panel

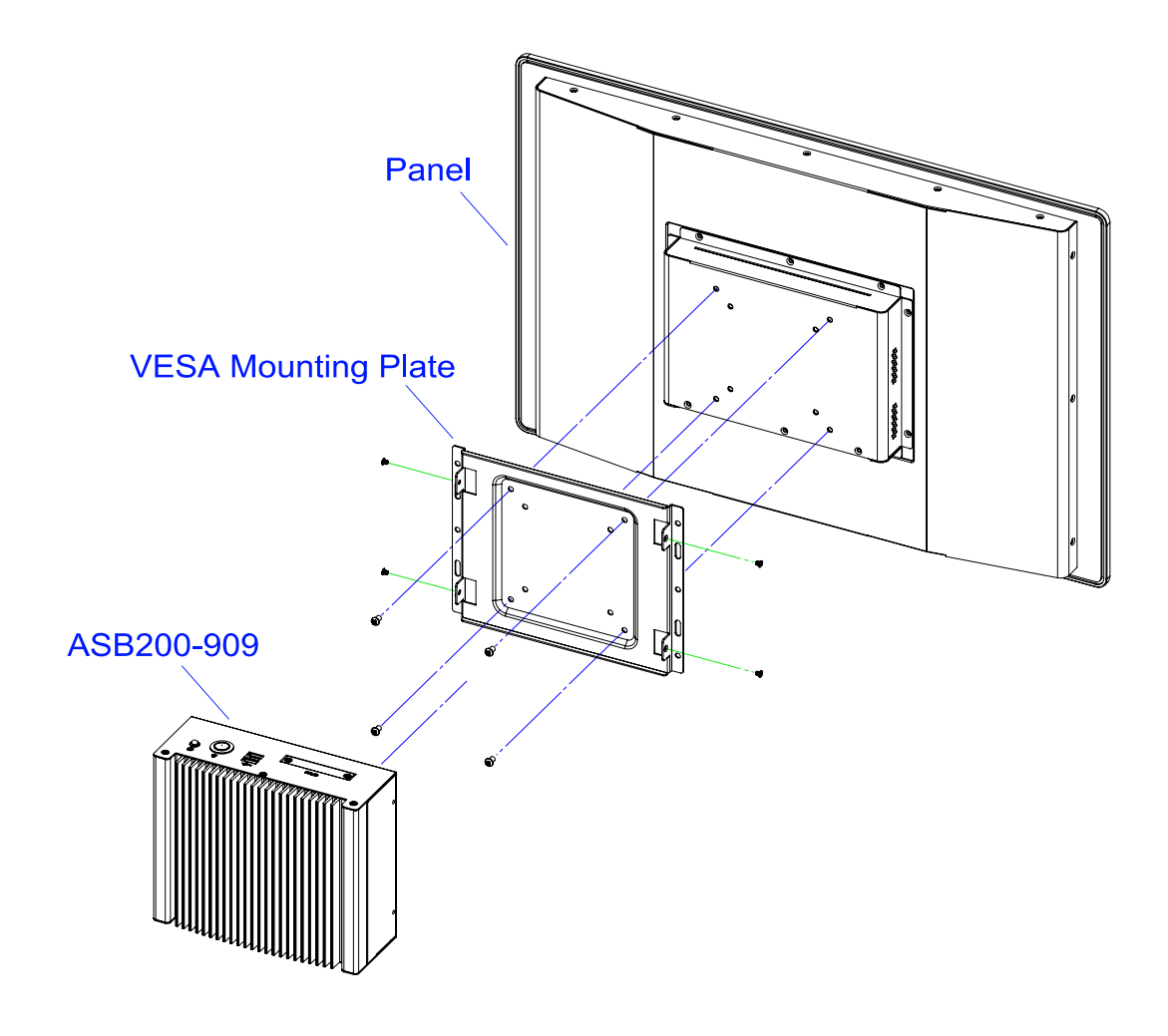

2

#### 2.1.9 Pinout for DC Power Input Connector

• DC Power Input (terminal block)

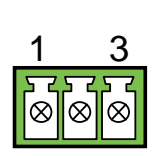

| Pin | Assigment   | Pin | Assigment   |
|-----|-------------|-----|-------------|
| 1   | GND         | 3   | +12V ~ +24V |
| 2   | Chassis GBD |     |             |

#### 2.2 Setting the Jumpers

Set up and configure your ASB200-909 by using jumpers for various settings and features according to your needs and applications. Contact your supplier if you have doubts about the best configuration for your use.

#### 2.2.1 How to Set Jumpers

Jumpers are short-length conductors consisting of several metal pins with a non-conductive base mounted on the circuit board. Jumper caps are used to have the functions and features enabled or disabled. If a jumper has 3 pins, you can connect either PIN1 to PIN2 or PIN2 to PIN3 by shorting.

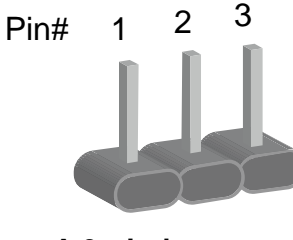

A 3-pin jumper

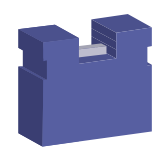

A jumper cap

Refer to the illustration below to set jumpers.

| Pin closed | Oblique view | Schematic illustration in the manual  |
|------------|--------------|---------------------------------------|
| Open       |              | $\Box \bigcirc \bigcirc \\ 1 \ 2 \ 3$ |
| 1-2        |              |                                       |
| 2-3        |              | □ • •<br>1 2 3                        |

When two pins of a jumper are encased in a jumper cap, this jumper is **closed**, i.e. turned **On**.

When a jumper cap is removed from two jumper pins, this jumper is **open**, i.e. turned **Off**.

2

## 2.3 Jumper & Connector Locations on Motherboard

#### Motherboard: IB909

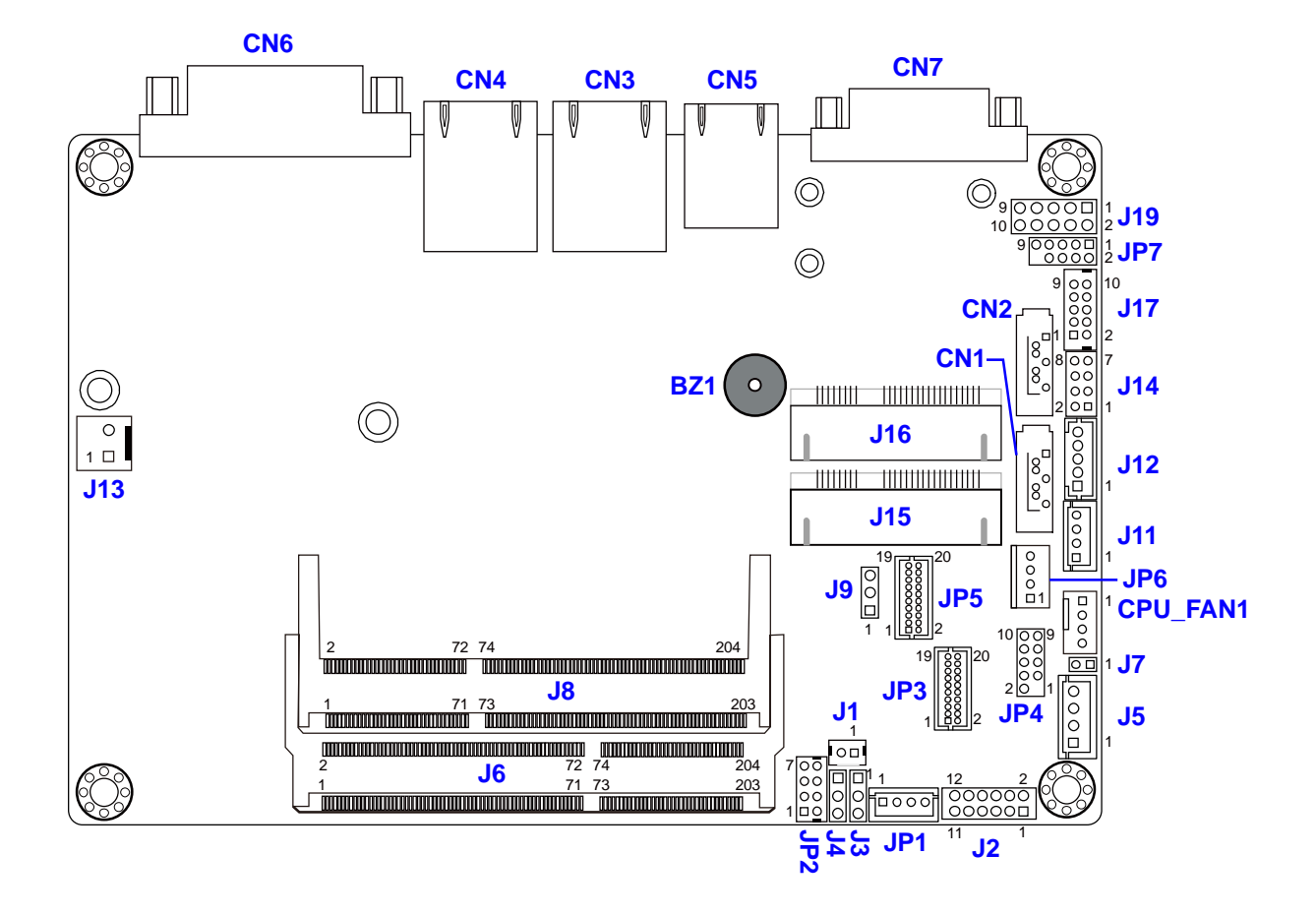

IB909 - top

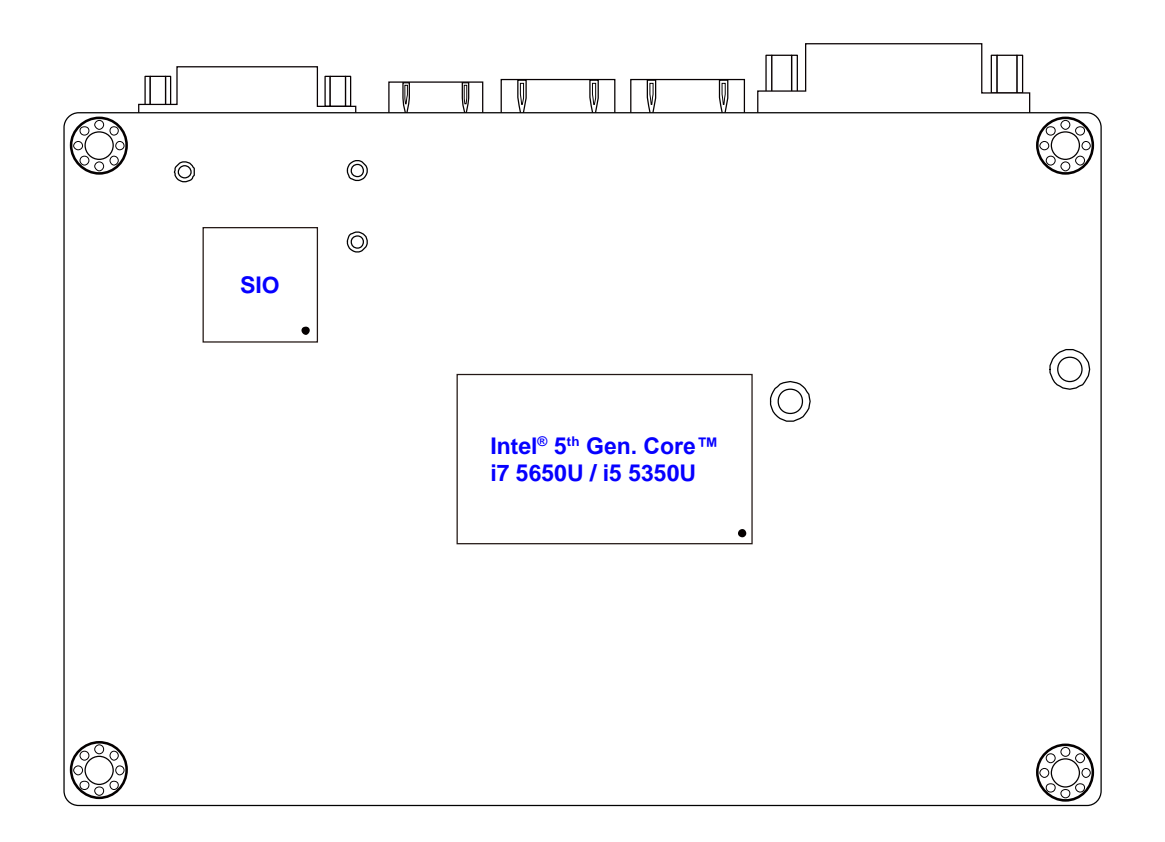

IB909 - bottom

## 2.4 Jumpers Quick Reference

| Function                   | Connector Name | Page |
|----------------------------|----------------|------|
| CMOS Data Clearance        | J3             | 25   |
| ME Register Clearance      | J4             | 26   |
| LVDS Panel Power Selection | J9             | 26   |
| Factory Use Only           | J7             |      |

#### 2.4.1 CMOS Data Clearance (J3)

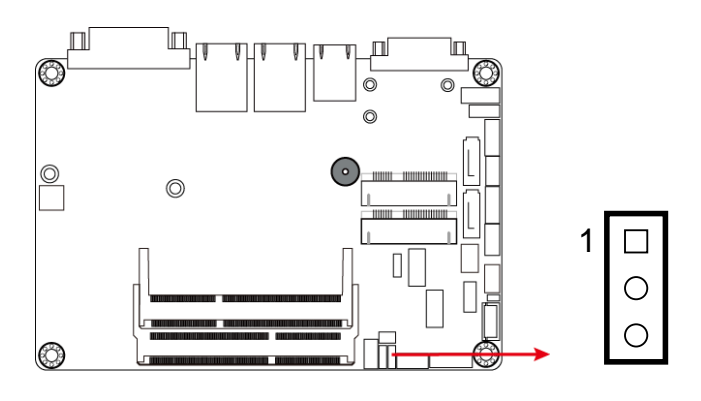

| Function            | Pin closed | Illustration    |
|---------------------|------------|-----------------|
| Normal<br>(default) | 1-2        | 1 <b>□</b><br>○ |
| Clear CMOS          | 2-3        | 1               |

## 2.4.2 ME Register Clearance (J4)

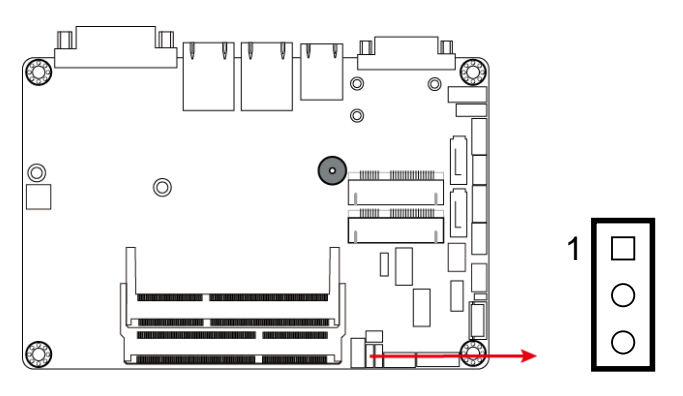

| Function             | Pin closed | Illustration    |
|----------------------|------------|-----------------|
| Normal<br>(default)  | 1-2        | 1 <b>□</b><br>○ |
| Clear ME<br>Register | 2-3        | 1               |

## 2.4.3 LVDS Panel Power Selection (J9)

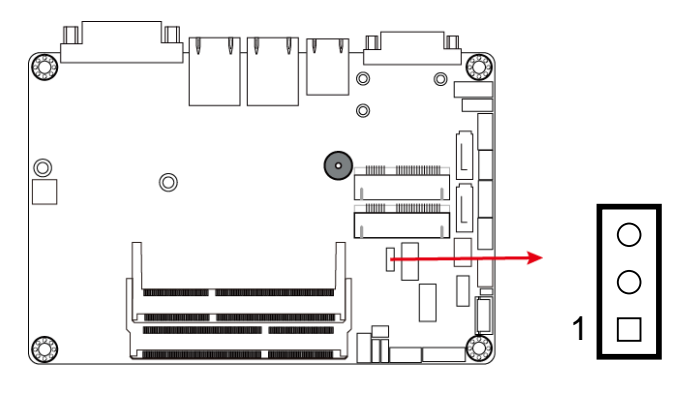

| Function          | Pin closed | Illustration |
|-------------------|------------|--------------|
| 3.3V<br>(default) | 1-2        | 1            |
| 5V                | 2-3        | 1            |

## 2.5 Connectors Quick Reference

| Function                              | Connector Name    | Page |
|---------------------------------------|-------------------|------|
| LAN Port (GbE)                        | CN3, CN4          | 28   |
| USB 3.0 Port                          | CN5               | 28   |
| DVI-I Port                            | CN6               | 28   |
| COM1 RS-232/422/485 Port              | CN7               | 29   |
| SATA III Port                         | CN1, CN2          | 30   |
| LCD Backlight Connector               | JP1               | 30   |
| USB 2.0 Connector                     | JP2               | 31   |
| Audio Connector                       | J2                | 31   |
| LVDS Connector                        | JP3, JP5          | 32   |
| Amplifier Connector                   | J5                | 33   |
| DDR3L SO-DIMM Socket                  | J6, J8            | 33   |
| SATA HDD Power Connector              | JP6               | 34   |
| Smart Battery Connector               | J12               | 34   |
| Motherboard Power Input Connector     | J13               | 35   |
| Front Panel Setting Connector         | J14               | 35   |
| Full-Size Mini-PCIe / mSATA Connector | J15               | 36   |
| Half-Size Mini-PCIe / mSATA Connector | J16               | 36   |
| COM2 RS-232 Connector                 | J17               | 37   |
| Digital I/O Connector                 | J19               | 37   |
| CPU Fan Power Connector               | CPU_FAN1          | 38   |
| Factory Use Only                      | J7, J11, JP4, JP7 |      |

## 2.5.1 LAN Port (GbE) (CN3, CN4)

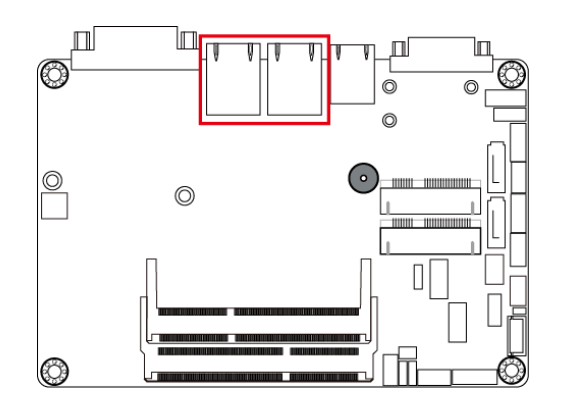

## 2.5.2 USB 3.0 Port (CN5)

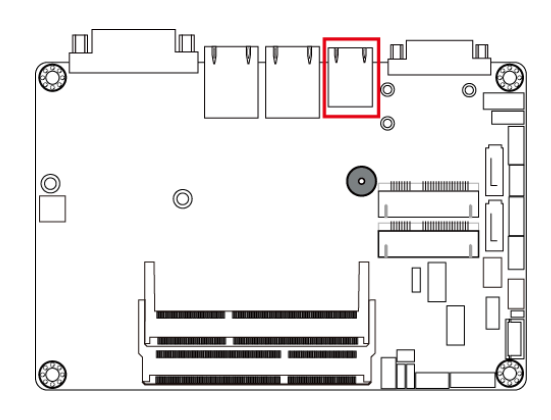

2.5.3 DVI-I Port (CN6)

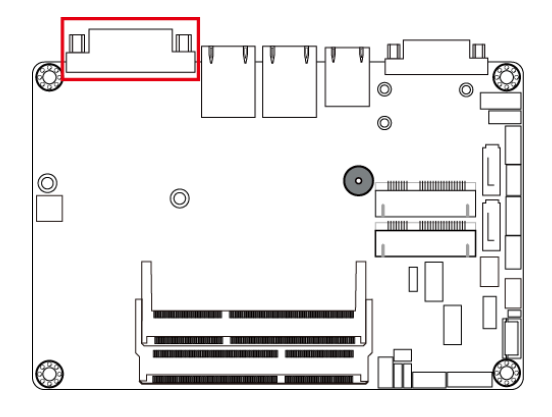
#### 2.5.4 COM1 RS-232/422/485 Port (CN7)

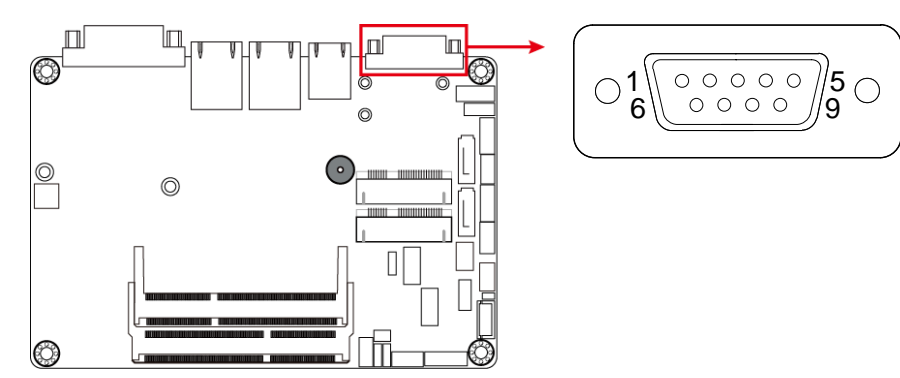

COM1 port is jumper-less and configurable in BIOS.

| Pin | Assigment                | Pin | Assigment            |
|-----|--------------------------|-----|----------------------|
| 1   | DCD, Data carrier detect | 6   | DSR, Data set ready  |
| 2   | RXD, Receive data        | 7   | RTS, Request to send |
| 3   | TXD, Transmit data       | 8   | CTS, Clear to send   |
| 4   | DTR, Data terminal ready | 9   | RI, Ring indicator   |
| 5   | GND, ground              |     |                      |

| Din  | Assignment |        |        |  |  |
|------|------------|--------|--------|--|--|
| FIII | RS-232     | RS-422 | RS-485 |  |  |
| 1    | DCD        | TX-    | DATA-  |  |  |
| 2    | RX         | TX+    | DATA+  |  |  |
| 3    | ТХ         | RX+    | NC     |  |  |
| 4    | DTR        | RX-    | NC     |  |  |
| 5    | Ground     | Ground | Ground |  |  |
| 6    | DSR        | NC     | NC     |  |  |
| 7    | RTS        | NC     | NC     |  |  |
| 8    | CTS        | NC     | NC     |  |  |
| 9    | RI         | NC     | NC     |  |  |

2.5.5 SATA III Port (CN1, CN2)

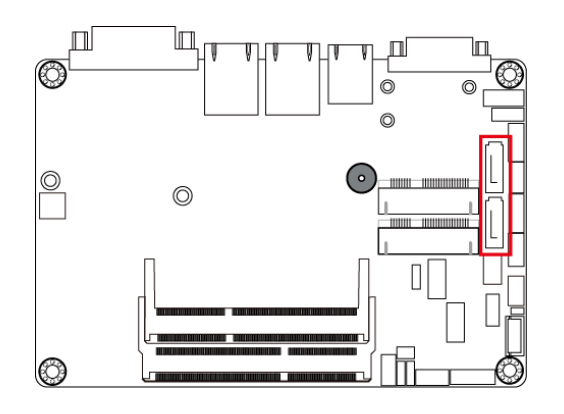

## 2.5.6 LCD Backlight Connector (JP1)

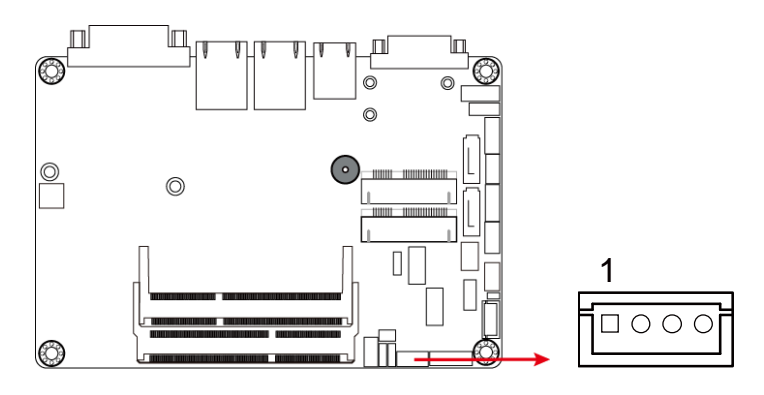

| Pin | Assigment        | Pin | Assigment          |
|-----|------------------|-----|--------------------|
| 1   | +12V             | 3   | Brightness Control |
| 2   | Backlight Enable | 4   | Ground             |

#### 2.5.7 USB 2.0 Connector (JP2)

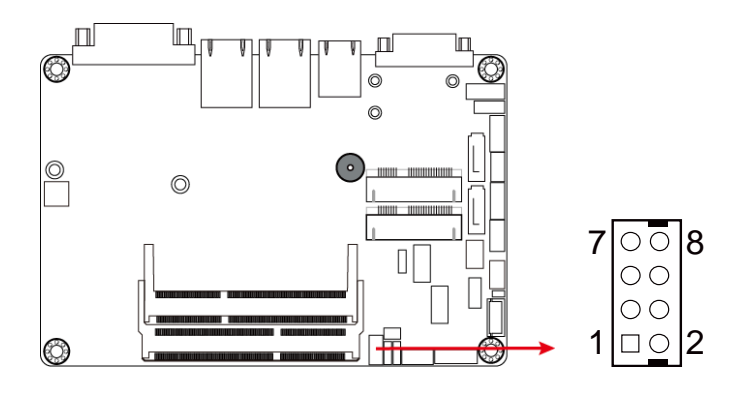

| Pin | Assigment | Pin | Assigment |
|-----|-----------|-----|-----------|
| 1   | VCC       | 5   | D0+       |
| 2   | Ground    | 6   | D1-       |
| 3   | D0-       | 7   | Ground    |
| 4   | D1+       | 8   | VCC       |

#### 2.5.8 Audio Connector (J2)

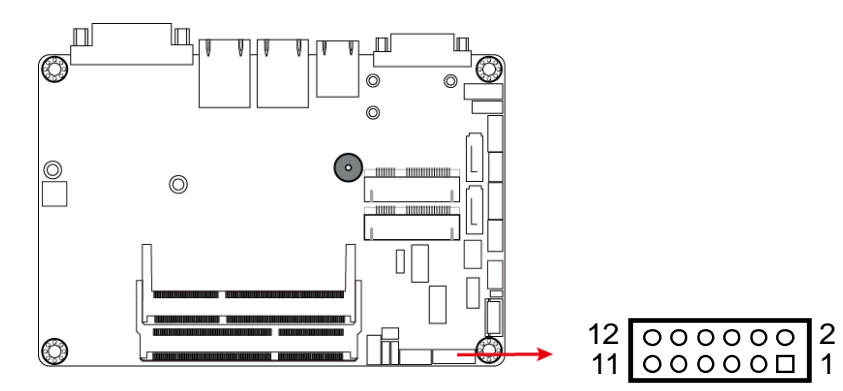

| Pin | Assigment | Pin | Assigment |
|-----|-----------|-----|-----------|
| 1   | Lineout_L | 7   | JD_Linein |
| 2   | Lineout_R | 8   | Ground    |
| 3   | JD_Front  | 9   | MIC_L     |
| 4   | Ground    | 10  | MIC-R     |
| 5   | Linein_L  | 11  | JD_MIC1   |
| 6   | Linein_R  | 12  | Ground    |

### 2.5.9 LVDS Connector (JP3, JP5)

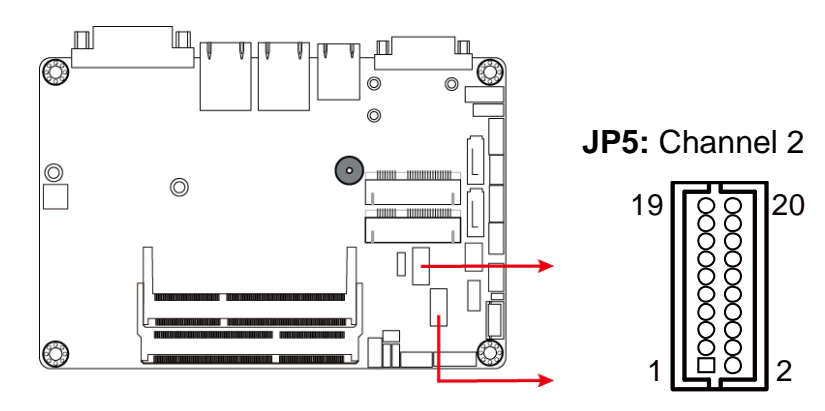

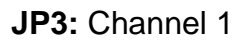

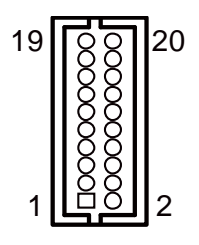

| Pin | Assigment | Pin | Assigment |
|-----|-----------|-----|-----------|
| 1   | TX0P      | 11  | Ground    |
| 2   | TX0N      | 12  | Ground    |
| 3   | Ground    | 13  | CLKP      |
| 4   | Ground    | 14  | CLKN      |
| 5   | TX1P      | 15  | Ground    |
| 6   | TX1N      | 16  | Ground    |
| 7   | Ground    | 17  | ТХЗР      |
| 8   | Ground    | 18  | TX3N      |
| 9   | TX2P      | 19  | Power     |
| 10  | TX2N      | 20  | Power     |

#### 2.5.10 Amplifier Connector (J5)

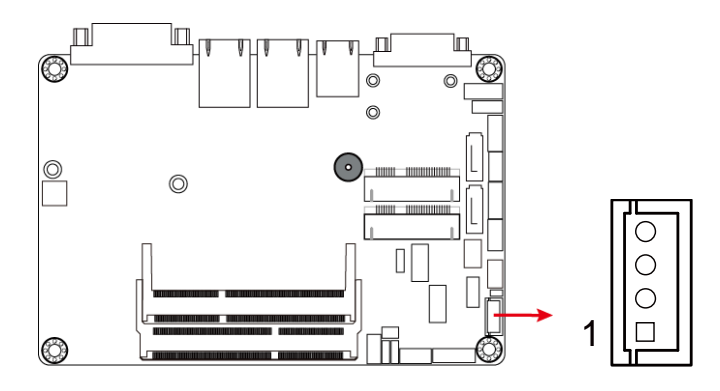

| Pin | Assigment | Pin | Assigment |
|-----|-----------|-----|-----------|
| 1   | OUTL+     | 3   | OUTR-     |
| 2   | OUTL-     | 4   | OUTR+     |

### 2.5.11 DDR3L SO-DIMM Socket (J6, J8)

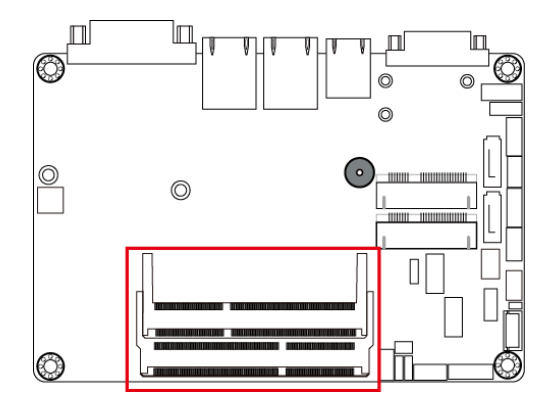

### 2.5.12 SATA HDD Power Connector (JP6)

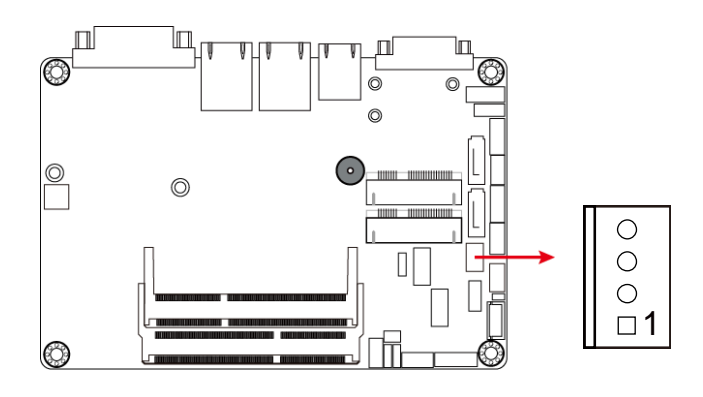

| Pin | Assigment | Pin | Assigment |
|-----|-----------|-----|-----------|
| 1   | +5V       | 3   | Ground    |
| 2   | Ground    | 4   | +12V      |

#### 2.5.13 Smart Battery Connector (J12)

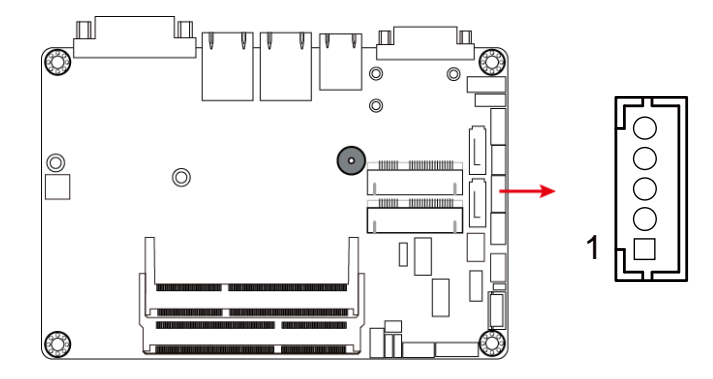

| Pin | Assigment | Pin | Assigment |
|-----|-----------|-----|-----------|
| 1   | RST#      | 4   | SMB_Data  |
| 2   | ICHSWI#   | 5   | SMB_CLK   |
| 3   | Ground    |     |           |

#### 2.5.14 Motherboard Power Input Connector (J13)

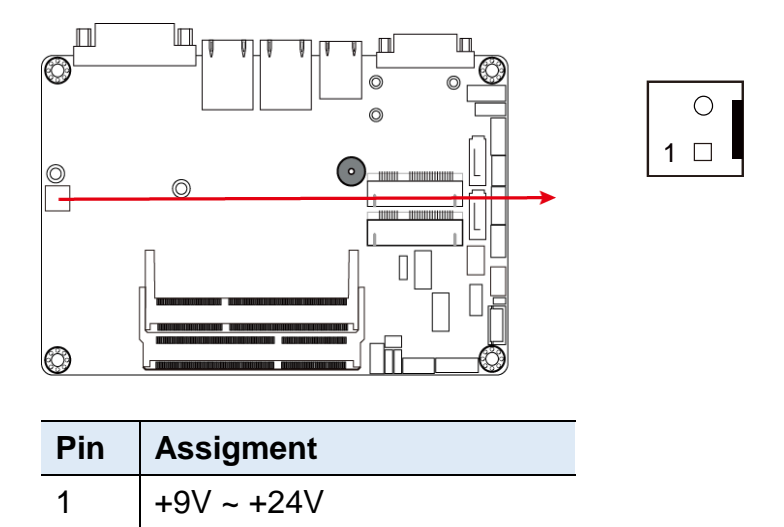

2

GND

### 2.5.15 Front Panel Setting Connector for LED Indicators (J14)

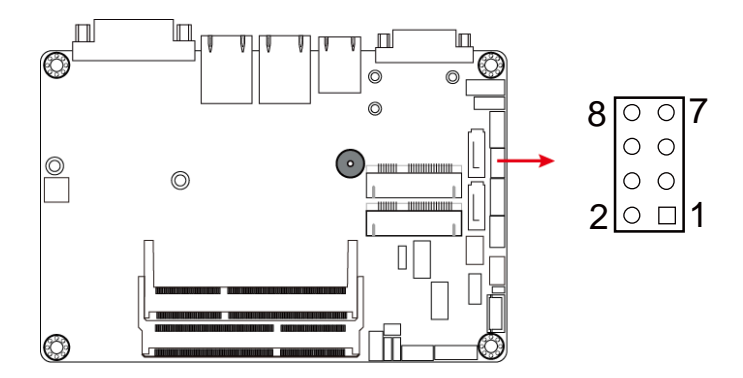

| Pin | Assigment | Pin | Assigment |
|-----|-----------|-----|-----------|
| 1   | Ground    | 5   | HDD_LED+  |
| 2   | PWR_SW    | 6   | HDD_LED-  |
| 3   | PWR_LED+  | 7   | Ground    |
| 4   | PWR_LED-  | 8   | Reset-    |

### 2.5.16 Full-Size Mini-PCle / mSATA Connector (J15)

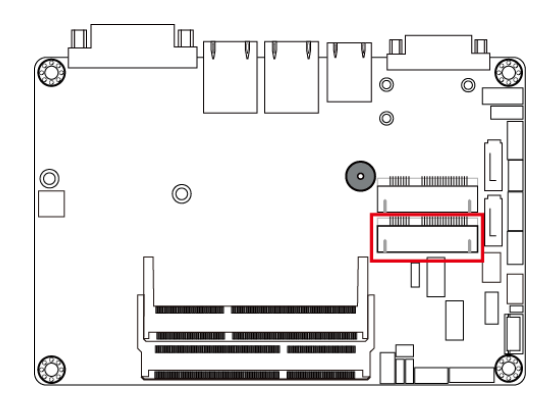

### 2.5.17 Half-Size Mini-PCIe / mSATA Connector (J16)

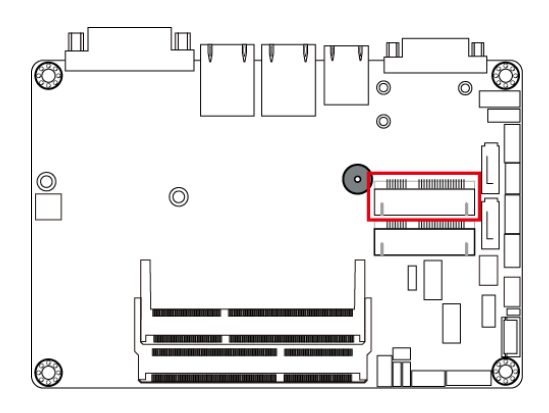

#### 2.5.18 COM2 (RS-232) Port (J17)

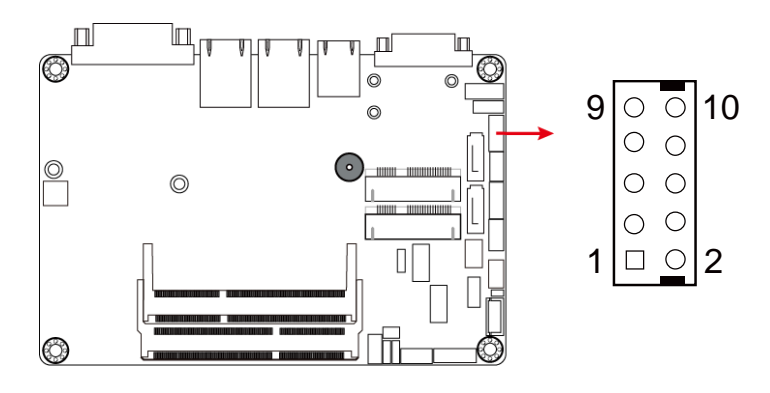

| Pin | Assigment                | Pin | Assigment            |
|-----|--------------------------|-----|----------------------|
| 1   | DCD, Data carrier detect | 6   | DSR, Data set ready  |
| 2   | RXD, Receive data        | 7   | RTS, Request to send |
| 3   | TXD, Transmit data       | 8   | CTS, Clear to send   |
| 4   | Data terminal ready      | 9   | RI, Ring indicator   |
| 5   | GND, ground              | 10  | Not Used             |

### 2.5.19 Digital I/O Connector (J19)

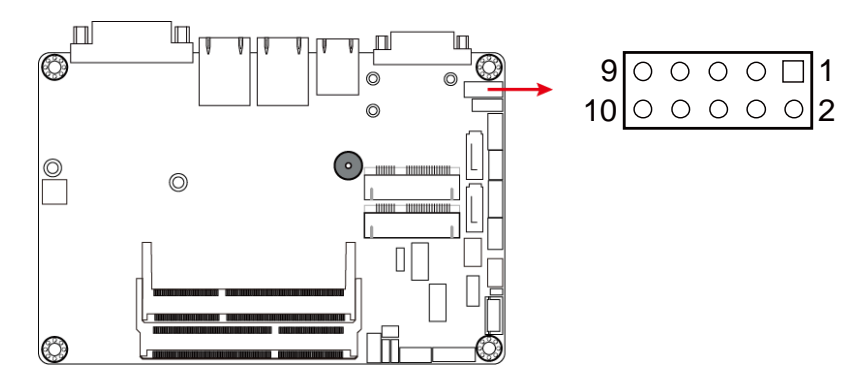

| Pin | Assigment | Pin | Assigment |
|-----|-----------|-----|-----------|
| 1   | Ground    | 6   | OUT0      |
| 2   | VCC       | 7   | IN3       |
| 3   | OUT3      | 8   | IN1       |
| 4   | OUT1      | 9   | IN2       |
| 5   | OUT2      | 10  | IN0       |

### 2.5.20 CPU Fan Power Connector (CPU\_FAN1)

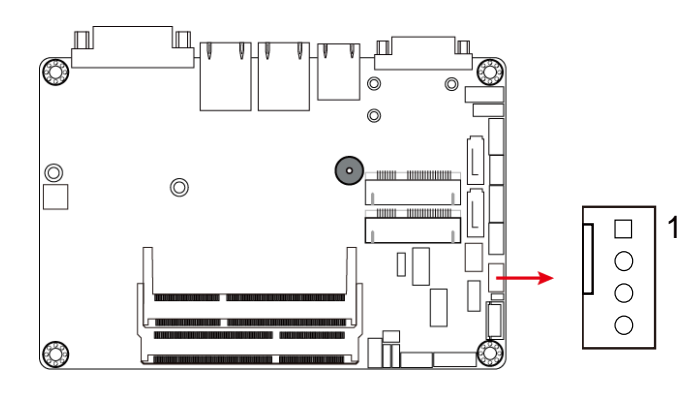

| Pin | Assigment | Pin | Assigment          |
|-----|-----------|-----|--------------------|
| 1   | Ground    | 3   | Rotation detection |
| 2   | +12V      | 4   | Control            |

# **Chapter 3 Driver Installation**

The information provided in this chapter includes:

- Intel<sup>®</sup> Chipset Software Installation Utility
- VGA Driver Installation
- HD Audio Driver Installation
- LAN Driver Installation
- Intel<sup>®</sup> Management Engine Interface Installation

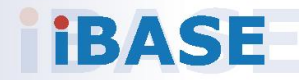

#### 3.1 Introduction

This section describes the installation procedures for software drivers. The software drivers are in a disk enclosed with the product package. If you find anything missing, please contact the distributor where you made the purchase.

**Note:** After installing your Windows operating system, you must install the Intel<sup>®</sup> Chipset Software Installation Utility first before proceeding with the drivers installation.

#### 3.2 Intel<sup>®</sup> Chipset Software Installation Utility

The Intel<sup>®</sup> Chipset drivers should be installed first before the software drivers to install INF files for Plug & Play function for the chipset components. Follow the instructions below to complete the installation.

1. Insert the disk enclosed in the package. Click Intel and then Intel(R) Boardwell ULT Chipset Drivers.

| Inside This CD Version : ID-I-Broadwell @1 |                                        |  |  |
|--------------------------------------------|----------------------------------------|--|--|
| Intel     IAN Card     Tools               | Intel(R) Broadwell ULT Chipset Drivers |  |  |

2. Click Intel(R) Chipset Software Installation Utility.

| <b>Inside T</b> | his CD Version : ID-I-Broadwell @1                                                                                                    |
|-----------------|----------------------------------------------------------------------------------------------------|
| LAN Card        | Intel(R) Chipset Software Installation Utility<br>Intel(R) HD Graphics Driver<br>Realtek High Definition Audio Driver<br>Intel(R) PRO LAN Network Drivers<br>Intel(R) ME 10.0 Drivers |

3. When the *Welcome* screen to the Intel<sup>®</sup> Chipset Device Software appears, click **Next** to continue.

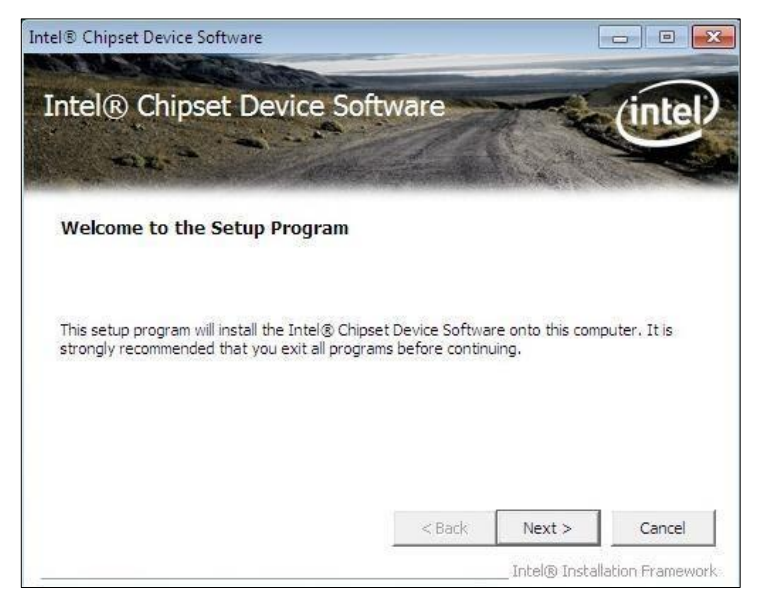

- 4. Click **Yes** to accept the software license agreement and proceed with the installation process.
- 5. On the *Readme File Information* screen, click **Next** for installation.
- 6. The driver has been completely installed. You are suggested to restart the computer for changes to take effect.

#### 3.3 Intel<sup>®</sup> VGA Driver Installation

1. Click Intel and then Intel(R) Broadwell ULT Chipset Drivers.

| <b>Inside T</b>              | Version : ID-I-Broadwell @1            |
|------------------------------|----------------------------------------|
| Intel     LAN Card     Tools | Intel(R) Broadwell ULT Chipset Drivers |

2. Click Intel(R) HD Graphics Driver.

| <b>Inside T</b>              | Version : ID-I-Broadwell @1                                                                                                    |
|------------------------------|----------------------------------------------------------------------------------------------------|
| Intel     LAN Card     Tools | Intel(R) Chipset Software Installation Utility<br>Intel(R) HD Graphics Driver<br>Realtek High Definition Audio Driver<br>Intel(R) PRO LAN Network Drivers<br>Intel(R) ME 10.0 Drivers |

3. When the *Welcome* screen appears, click **Next** to continue.

| Intel® Installation Framework                                                                                             |                                      |
|----------------------------------------------------------------------------------------------------|--------------------------------------|
| Intel® HD Graphics Driver                                                                                                 |                                      |
| Welcome to the Setup Program                                                                                              | (intel)                              |
| This setup program will install the following components:<br>- Intel® HD Graphics Driver<br>- Intel® Display Audio Driver |                                      |
| It is strongly recommended that you exit all programs before continuing. Cli                                              | ck Next to continue.                 |
| ☑ Automatically run WinSAT and enable the Windows Aero desktop theme                                                      | (if supported).                      |
| < Back Next                                                                                                    | > Cancel<br>® Installation Framework |

- 4. Click **Yes** to agree with the license agreement and continue the installation.
- 5. The driver has been completely installed. You are suggested to restart the computer for changes to take effect.

### 3.4 HD Audio Driver Installation

1. Click Intel and then Intel(R) Broadwell ULT Chipset Drivers.

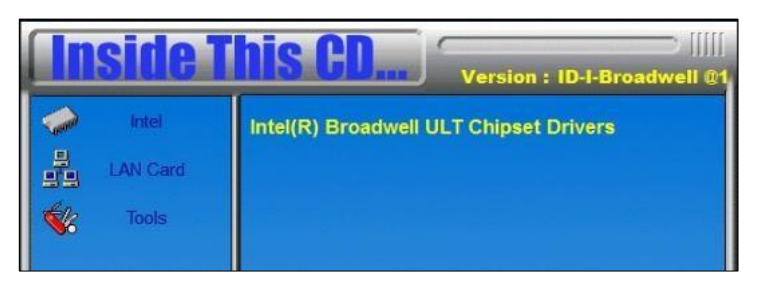

2. Click Realtek High Definition Audio Driver.

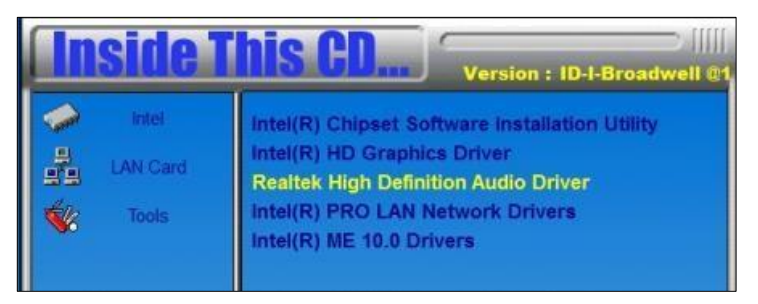

3. On the *Welcome* screen of the InstallShield Wizard, click **Yes** for installation.

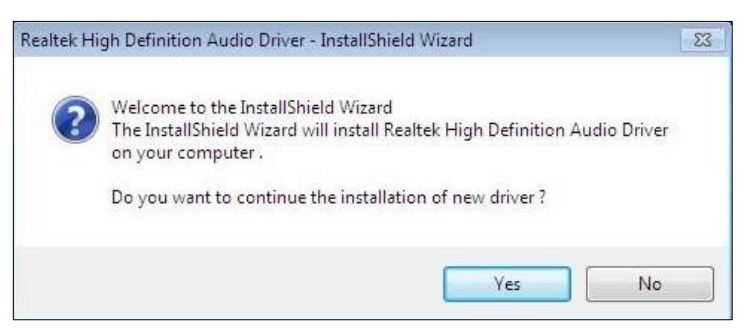

4. The driver has been completely installed. You are suggested to restart the computer for changes to take effect.

### 3.5 LAN Driver Installation

1. Click Intel and then Intel(R) Broadwell ULT Chipset Drivers.

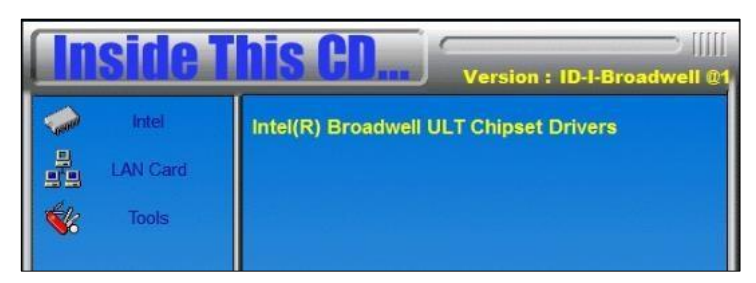

2. Click Intel(R) PRO LAN Network Drivers.

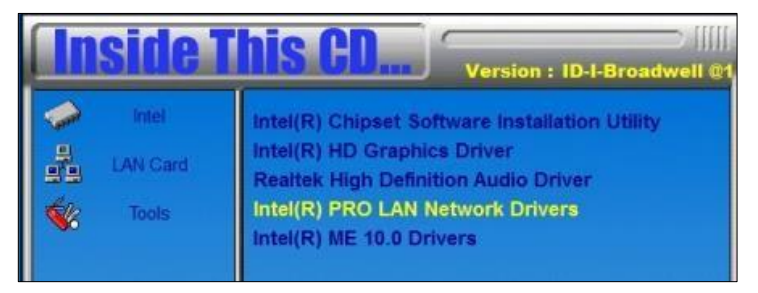

3. Click Install Drivers and Software.

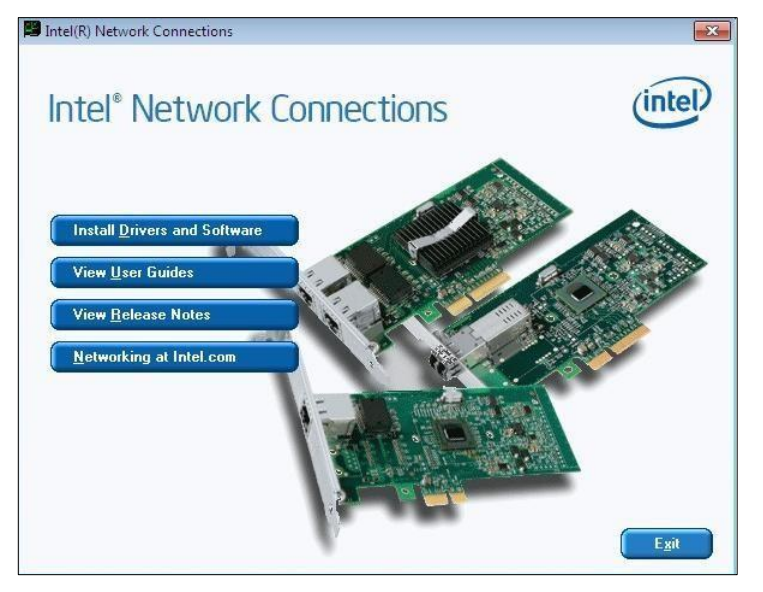

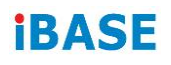

4. On the Welcome screen of the InstallShield Wizard, click Next.

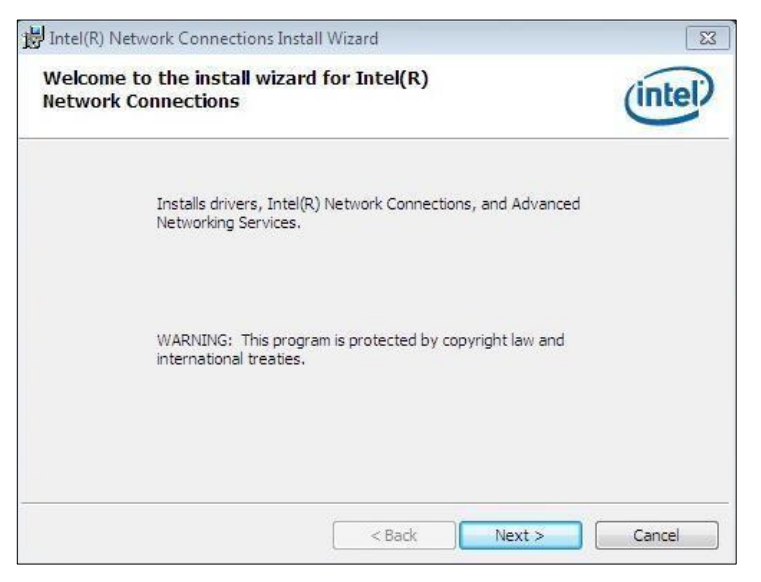

- 5. Click **Next** to agree with the license agreement.
- 6. Tick the checkbox for **Drivers** to select the related drivers and click **Next**.

| Intel(R) Network Connections                                                                                          | ×             |
|----------------------------------------------------------------------------------------------------|---------------|
| Setup Options Select the program features you want installed.                                                         | (intel)       |
| Install:                                                                                                    |               |
| Intel(R) PROSet for Windows* Device Manager     Advanced Network Services     Intel(R) Network Connections SNMP Agent |               |
| Feature Description<br>Drivers for all wired Intel Network Connections                                                |               |
| < Back                                                                                                    | Next > Cancel |

- 7. When the wizard is ready for installation, click Install.
- 8. The driver has been completely installed. You are suggested to restart the computer for changes to take effect.

### 3.6 Intel<sup>®</sup> Management Engine Driver Installation

1. Click Intel and then Intel(R) Broadwell ULT Chipset Drivers.

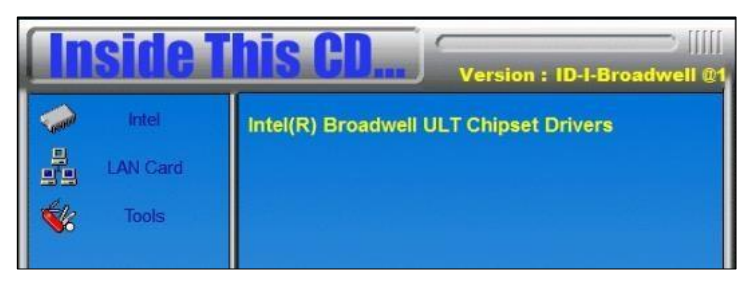

2. Click Intel(R) ME 10.0 Drivers.

| Inside This CD Version : ID-I-Broadwell @1 |                                                                                                    |  |  |
|--------------------------------------------|----------------------------------------------------------------------------------------------------|--|--|
| Intel     IAN Card     Tools               | Intel(R) Chipset Software Installation Utility<br>Intel(R) HD Graphics Driver<br>Realtek High Definition Audio Driver<br>Intel(R) PRO LAN Network Drivers<br>Intel(R) ME 10.0 Drivers |  |  |

3. When the *Welcome* screen appears, click **Next** to continue.

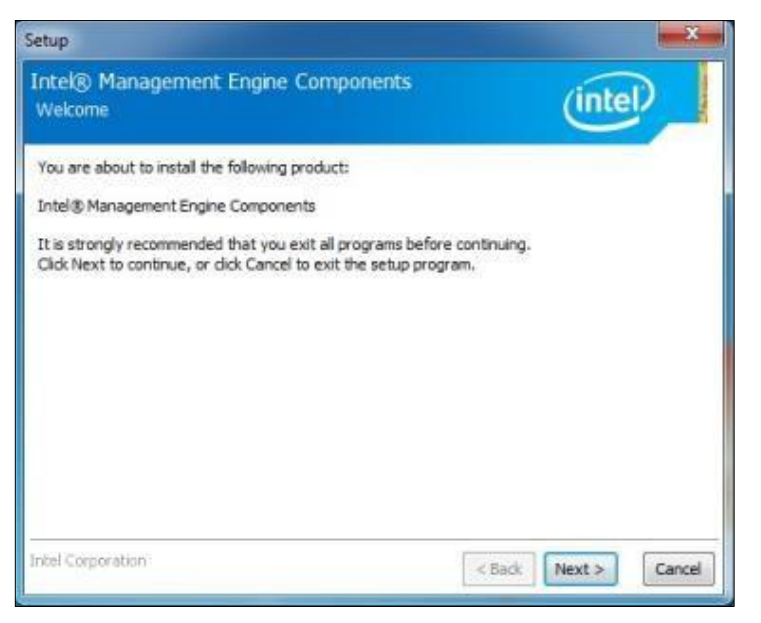

- 4. Click **Yes** to agree with the license agreement and continue the installation.
- 5. The driver has been completely installed. You are suggested to restart the computer for changes to take effect.

# Chapter 4 BIOS Setup

This chapter describes the different settings available in the AMI BIOS that comes with the board. The topics covered in this chapter are as follows:

- Main Settings
- Advanced Settings
- Chipset Settings
- Security Settings
- Book Settings
- Save & Exit

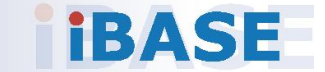

#### 4.1 Introduction

The BIOS (Basic Input/Output System) installed in the ROM of your computer system supports Intel® processors. The BIOS provides critical low-level support for standard devices such as disk drives, serial ports and parallel ports. It also provides password protection as well as special support for detailed fine-tuning of the chipset controlling the entire system.

### 4.2 BIOS Setup

The BIOS provides a Setup utility program for specifying the system configurations and settings. The BIOS ROM of the system stores the Setup utility. When you turn on the computer, the BIOS is immediately activated. Press the <Del> key immediately allows you to enter the Setup utility. If you are a little bit late pressing the <Del> key, POST (Power On Self Test) will continue with its test routines, thus preventing you from invoking the Setup.

If you still need to enter Setup, restart the system by pressing the "Reset" button or simultaneously pressing the <Ctrl>, <Alt> and <Delete> keys. You can also restart by turning the system Off and back On again.

The following message will appear on the screen:

Press <DEL> to Enter Setup

In general, press the arrow keys to highlight items, <Enter> to select, the <PgUp> and <PgDn> keys to change entries, <F1> for help, and <Esc> to quit.

When you enter the BIOS Setup utility, the *Main Menu* screen will appear on the screen. The Main Menu allows you to select from various setup functions and exit choices.

**Warning:** It is strongly recommended that you avoid making any changes to the chipset defaults.

These defaults have been carefully chosen by both AMI and your system manufacturer to provide the absolute maximum performance and reliability. Changing the defaults could make the system unstable and crash in some cases.

### 4.3 Main Settings

| Aptio Setup Utility –<br>Main Advanced Chipset Security | Copyright (C) 2015 American<br>Boot Save & Exit | Megatrends, Inc.                                                                                                    |
|---------------------------------------------------------|-------------------------------------------------|----------------------------------------------------------------------------------------------------|
| Total Memory<br>Memory Frequency                        | 4096 MB (DDR3)<br>1600 Mhz                      | Set the Date. Use Tab to<br>switch between Date elements.                                                                                                    |
| System Date<br>System Time                              | [Thu 05/08/2016]<br>[17:37:41]                  |                                                                                                    |
| Access Level                                            | Administrator                                   |                                                                                                    |
|                                                         |                                                 | <pre> ++: Select Screen  11: Select Item Enter: Select +/-: Change Opt. F1: General Help F2: Previous Values F3: Optimized Defaults F4: Save &amp; Exit ESC: Exit</pre> |
| Version 2.17.1246. C                                    | opyright (C) 2015 American M                    | egatrends, Inc.                                                                                                    |

| BIOS Setting | Description                                                                        |
|--------------|------------------------------------------------------------------------------------|
| System Date  | Sets the date.<br>Use the <tab> key to switch between the data<br/>elements.</tab> |
| System Time  | Set the time.<br>Use the <tab> key to switch between the data<br/>elements.</tab>  |

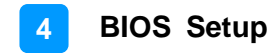

#### 4.4 Advanced Settings

This section allows you to configure, improve your system and allows you to set up some system features according to your preference.

| Aptio Setup Utility – Copyright (C) 2015 American Megatrends, Inc.<br>Main <mark>Advanced</mark> Chipset Security Boot Save & Exit                                                                                                    |                                                                                                    |  |
|----------------------------------------------------------------------------------------------------|----------------------------------------------------------------------------------------------------|--|
| <ul> <li>CPU Configuration</li> <li>ACPI Settings</li> <li>LVDS (eDP/DP) Configuration</li> <li>iSmart Controller</li> <li>AMT Configuration</li> <li>NCT6102D Super IO Configuration</li> <li>NCT6102D Hardware Monitor</li> <li>SATA Configuration</li> <li>CSM Configuration</li> <li>USB Configuration</li> </ul> | CPU Configuration Parameters<br>++: Select Screen<br>tl: Select Item<br>Enter: Select<br>+/-: Change Opt.<br>F1: General Help<br>F2: Previous Values<br>F3: Optimized Defaults<br>F4: Save & Exit<br>ESC: Exit |  |
| Version 2.17.1246. Copyright (C) 2015 American M                                                                                                    | egatrends, Inc.                                                                                                    |  |

### 4.4.1 CPU Configuration

| Aptio Setup Util:<br>Advanced  | ity – Copyright (C) 2015 f | American Megatrends, Inc.     |
|--------------------------------|----------------------------|-------------------------------|
| CPU Configuration              |                            | ▲ Enabled for Windows XP and  |
|                                |                            | Linux (OS optimized for       |
| Intel(R) Core(TM) i7-5650U CPU | @ 2.20GHz                  | Hyper-Threading Technology)   |
| CPU Signature                  | 306d4                      | and Disabled for other OS (OS |
| Microcode Patch                | e                          | not optimized for             |
| Max CPU Speed                  | 2200 MHz                   | Hyper-Threading Technology).  |
| Min CPU Speed                  | 500 MHz                    | When Disabled only one thread |
| CPU Speed                      | 3100 MHz                   | per enabled core is enabled.  |
| Processor Cores                | 2                          |                               |
| Intel HT Technology            | Supported                  |                               |
| Intel VT–x Technology          | Supported                  |                               |
| Intel SMX Technology           | Supported                  |                               |
| 64-bit                         | Supported                  |                               |
| EIST Technology                | Supported                  | ++: Select Screen             |
|                                |                            | ↑↓: Select Item               |
| L1 Data Cache                  | 32 KB × 2                  | Enter: Select                 |
| L1 Code Cache                  | 32 kB x 2                  | +/-: Change Opt.              |
| L2 Cache                       | 256 kB x 2                 | F1: General Help              |
| L3 Cache                       | 4 MB                       | F2: Previous Values           |
| L4 Cache                       | Not Present                | F3: Optimized Defaults        |
|                                |                            | F4: Save & Exit               |
| Hyper-threading                |                            | ESC: Exit                     |
| Active Processor Cores         | [A11]                      |                               |
| Overclocking lock              | [Disabled]                 |                               |
| Execute Disable Bit            | [Enabled]                  |                               |
|                                |                            |                               |
|                                |                            |                               |
| Version 2.17.124               | 6. Copyright (C) 2015 Ame  | erican Megatrends, Inc.       |

| BIOS Setting                       | Description                                                                                                    |
|------------------------------------|----------------------------------------------------------------------------------------------------|
| Hyper-threading                    | Enables for Windows XP and Linux (OS<br>optimized for Hyper-Threading Technology).<br>Disables for other OS (OS not optimized for<br>Hyper-Threading Technology).<br>When disabled, only one thread per enabled<br>core is enabled. |
| Active Processor Cores             | Number of cores to enable in each processor package.                                                                                                    |
| Overcolcking lock                  | Flex ratio (194) MSR                                                                                                    |
| Execute Disable Bit                | Prevents certain classes of malicious buffer<br>overflow attacks when combined with a<br>supporting OS (Windows Server 2003 SP1,<br>Windows XP SP2, SuSE Linux 9.2, RedHat<br>Enterprise 3 Update 3.)                               |
| Intel Virtualization<br>Technology | When enabled, a VMM can utilize the additional hardware capabilities provided by Vanderpool Technology.                                                                                                    |

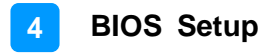

### 4.4.2 ACPI Settings

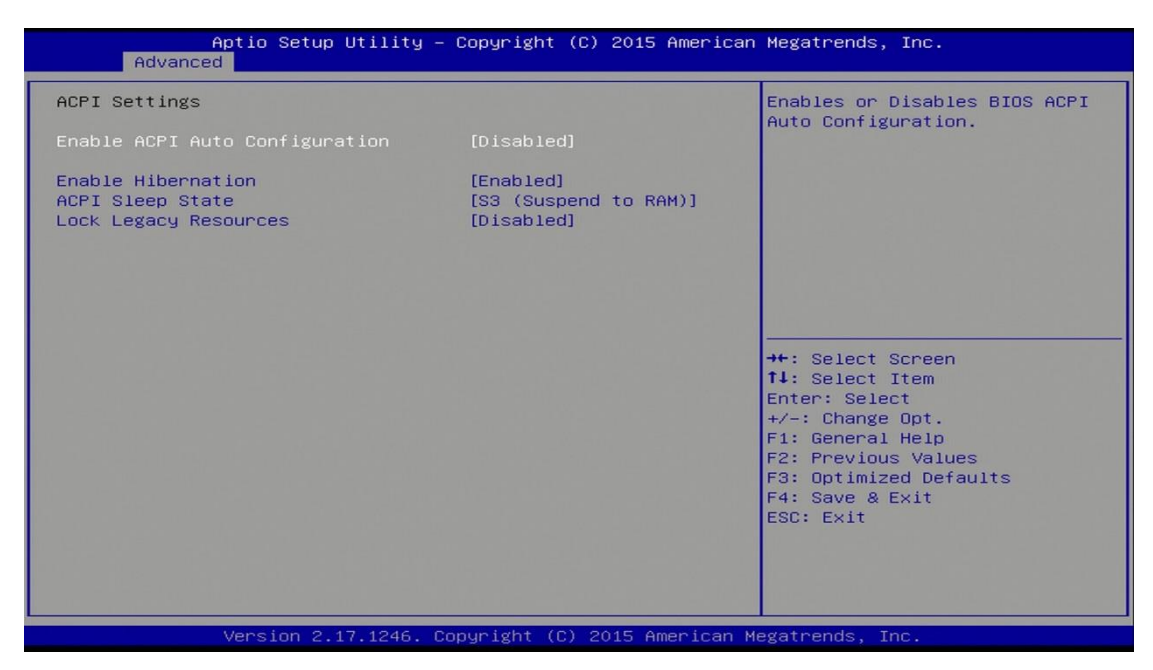

| BIOS Setting                      | Description                                                                                                    |
|-----------------------------------|----------------------------------------------------------------------------------------------------|
| Enable ACPI Auto<br>Configuration | Enables / Disables BIOS ACPI Auto Configuration.                                                                             |
| Enable Hibernation                | Enables / Disables the System ability to<br>Hibernate (OS/S4 Sleep State). This option<br>may not be effective with some OS. |
| ACPI Sleep State                  | Selects ACPI sleep state that the system will<br>enter when the SUSPEND button is pressed.<br>Options:                       |
|                                   | Suspended Disabled                                                                                                    |
|                                   | S3 (Suspend to RAM)                                                                                                    |

### 4.4.3 iSmart Controller

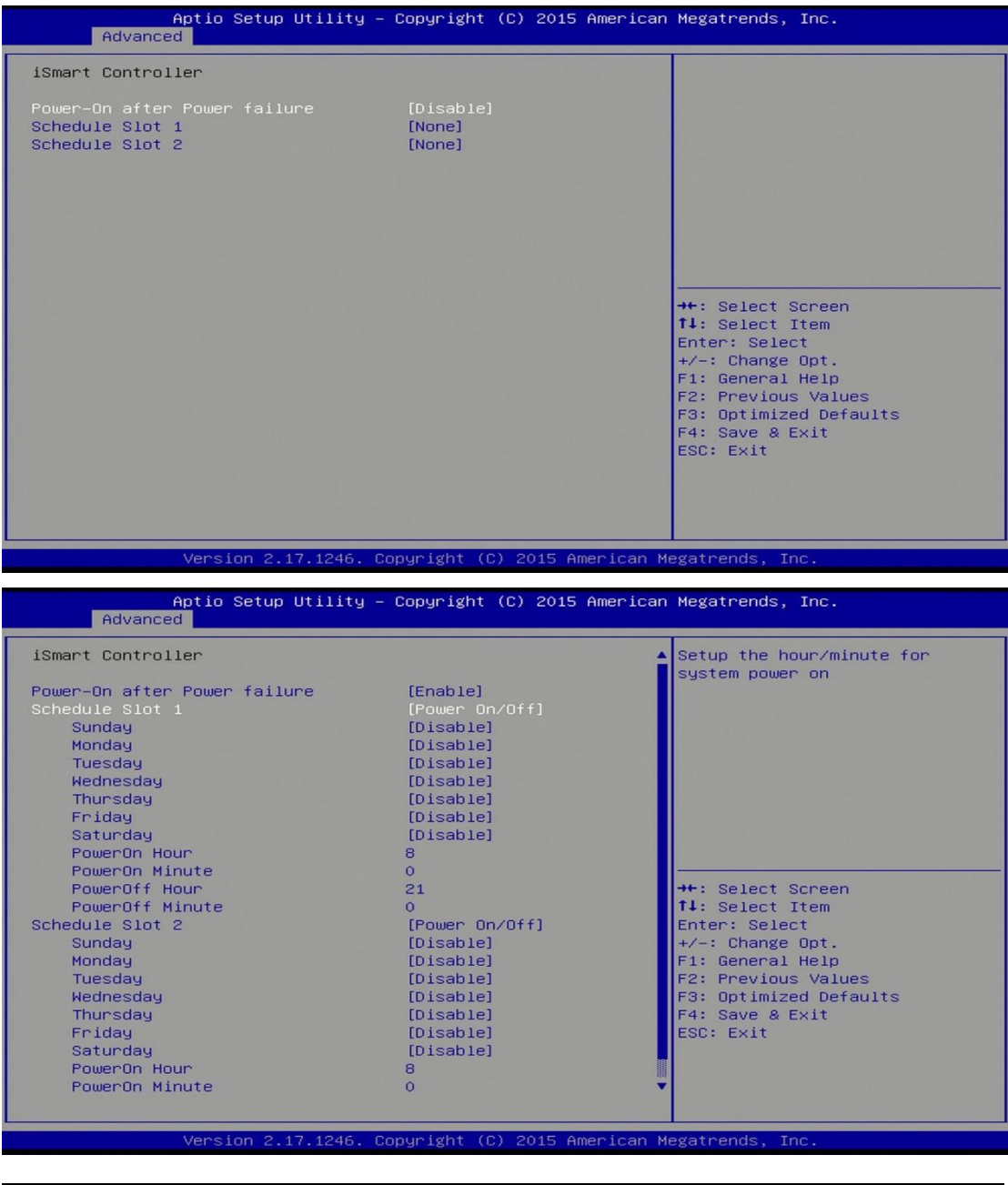

| BIOS Setting                    | Description                                                                        |
|---------------------------------|------------------------------------------------------------------------------------|
| Power-On after Power<br>failure | Enables / Disables the system to be turned on automatically after a power failure. |
| Schedule Slot 1 / 2             | Sets up the hour / minute / day for the power-<br>on schedule for the system.      |
|                                 | Options:                                                                           |
|                                 | None                                                                               |
|                                 | Power On                                                                           |
|                                 | Power On / Off                                                                     |

### 4.4.4 AMT Configuration

| Aptio Setup Utility –<br>Advanced                                                                                                    | Copyright (C) 2015 American                                                                                             | Megatrends, Inc.                                                                                                    |
|----------------------------------------------------------------------------------------------------|----------------------------------------------------------------------------------------------------|----------------------------------------------------------------------------------------------------|
| Intel AMT<br>BIDS Hotkey Pressed<br>MEBx Selection Screen<br>Hide Un-Configure ME Confirmation<br>Amt Wait Timer<br>Activate Remote Assistance Process<br>USB Configure<br>PET Progress<br>AMT CIRA Timeout<br>WatchDog<br>OS Timer<br>BIOS Timer | [Enabled]<br>[Disabled]<br>[Disabled]<br>[Disabled]<br>[Disabled]<br>[Enabled]<br>[Enabled]<br>0<br>[Disable]<br>0<br>0 | Enable/Disable Intel (R)<br>Active Management Technology<br>BIOS Extension.<br>Note : IAMT H/W is always<br>enabled.<br>This option just controls the<br>BIOS extension execution.<br>If enabled, this requires<br>additional firmware in the SPI<br>device<br>++: Select Screen<br>fl: Select Item<br>Enter: Select<br>+/-: Change Opt.<br>F1: General Help<br>F2: Previous Values<br>F3: Optimized Defaults<br>F4: Save & Exit<br>ESC: Exit |
| Version 2 17 1246 D                                                                                                    | onuright (C) 2015 American M                                                                                            | egatrends Inc                                                                                                    |

| BIOS Setting                         | Description                                                                                                    |
|--------------------------------------|----------------------------------------------------------------------------------------------------|
| Intel AMT                            | Enables / Disables Intel(R) Active Management<br>Tecnology BIOS Extension.                                               |
|                                      | Note: iAMT H/W is alwas enabled.                                                                                         |
|                                      | This option just controls the BIOS extension execution. If enabled, this requires additional firmware in the SPI device. |
| BIOS Hotkey Pressed                  | OEMFlag Bit 1: enables or disables BIOS hotkey press.                                                                    |
| MEBx Selection Screen                | OEMFlag Bit 2: enables or disables MEBx selection screen.                                                                |
| Hide Un-Configure ME<br>Confirmation | OEMFlag Bit 6: hides un-configure ME without passowrd confirmation prompt.                                               |
| Amt Wait Timer                       | Sets timer to wait before sending ASF_GET_BOOT_OPTIONS.                                                                  |
| Active Remote<br>Assistance Process  | Triggers CIRA boot.                                                                                                    |
| USB Configure                        | Enables / Disables USB configure function.                                                                               |
| PET Progress                         | Enables / Disables PET events progress to receive PET events or not.                                                     |
| WatchDog                             | Enables / Disables watchdog timer.                                                                                       |

### 4.4.5 Super IO Configuration

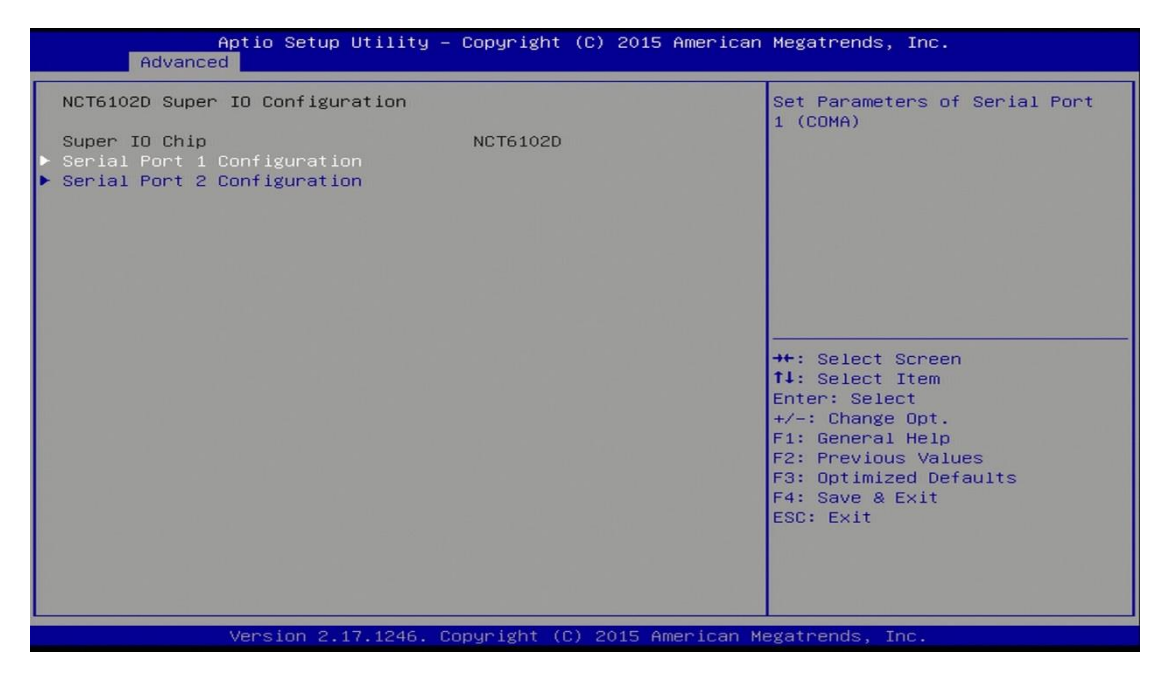

| BIOS Setting              | Description                                                                                      |
|---------------------------|--------------------------------------------------------------------------------------------------|
| Serial Port Configuration | Sets Parameters of Serial Ports.                                                                 |
|                           | You can enable / disable the serial port and select an optimal settings for the Super IO device. |

#### 4.5.1.1. Serial Port 1 Configuration

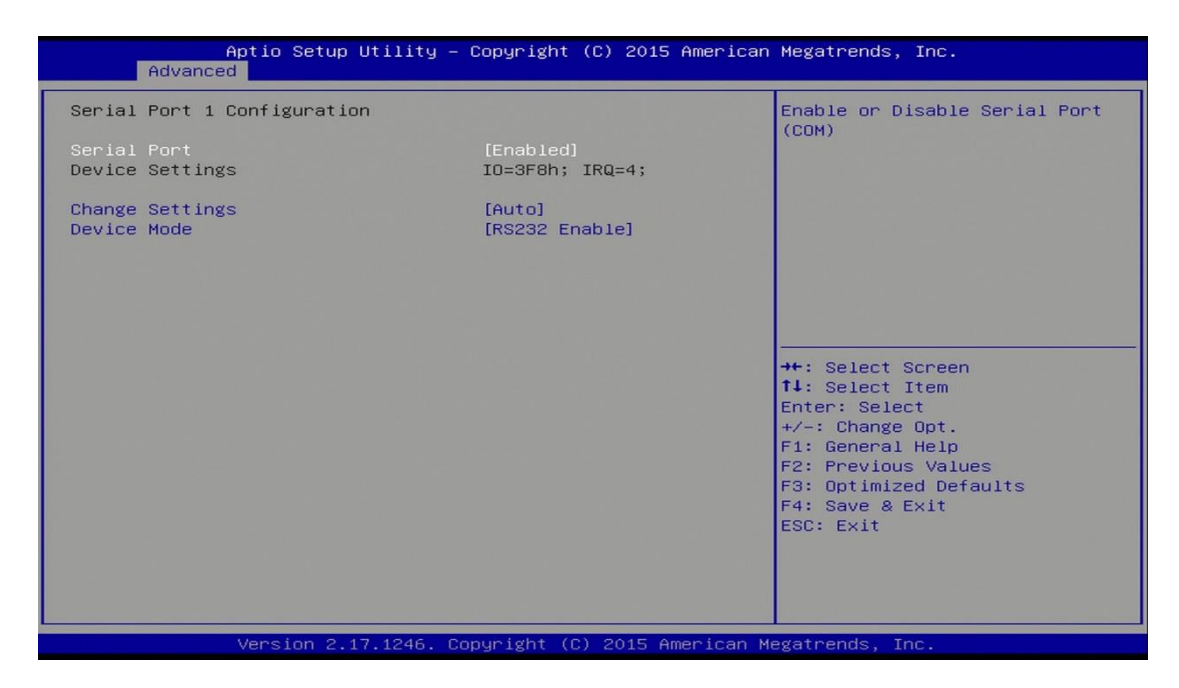

| BIOS Setting    | Description                                           |
|-----------------|-------------------------------------------------------|
| Change Settings | Selects an optimal settings for the Super I/O device. |
|                 | Options:                                              |
|                 | Auto                                                  |
|                 | • IO=3F8h ; IRQ=4                                     |
|                 | • IO=3F8h ; IRQ=3, 4, 5, 6, 7, 9. 10, 11, 12          |
|                 | • IO=2F8h ; IRQ=3, 4, 5, 6, 7, 9. 10, 11, 12          |
|                 | • IO=3E8h ; IRQ=3, 4, 5, 6, 7, 9. 10, 11, 12          |
|                 | • IO=2E8h ; IRQ=3, 4, 5, 6, 7, 9. 10, 11, 12          |
| Device Mode     | Changes the mode of serial port.                      |
|                 | Options:                                              |
|                 | RS232 Enable                                          |
|                 | RS485 Enable                                          |
|                 | RS422 Enable                                          |

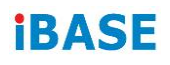

#### 4.5.1.2. Serial Port 2 Configuration

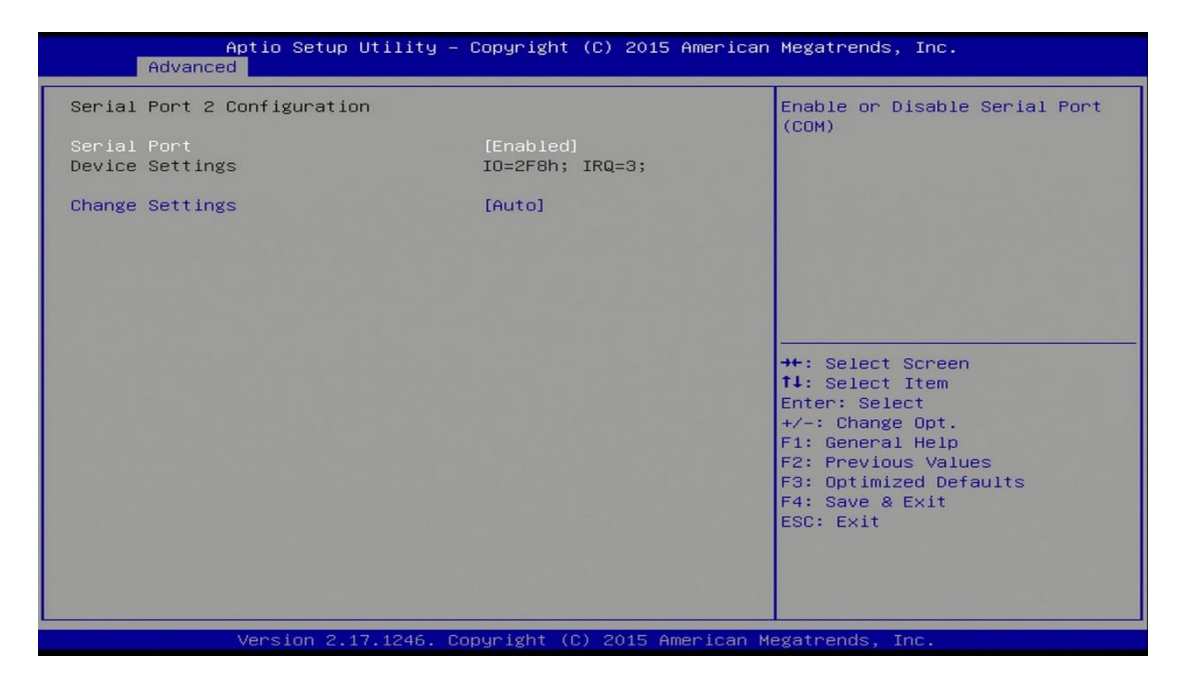

| BIOS Setting    | Description                                                    |
|-----------------|----------------------------------------------------------------|
| Change Settings | Selects an optimal settings for the Super I/O device.          |
|                 | Options:                                                       |
|                 | Auto                                                           |
|                 | • IO=2F8h ; IRQ=3                                              |
|                 | • IO=3F8h ; IRQ=3, 4, 5, 6, 7, 9. 10, 11, 12                   |
|                 | • IO=2F8h ; IRQ=3, 4, 5, 6, 7, 9. 10, 11, 12                   |
|                 | • IO=3E8h ; IRQ=3, 4, 5, 6, 7, 9. 10, 11, 12                   |
|                 | <ul> <li>IO=2E8h ; IRQ=3, 4, 5, 6, 7, 9. 10, 11, 12</li> </ul> |

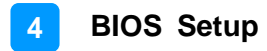

#### 4.4.6 Hardware Monitor

| Aptio Setup Utility -<br>Advanced                                                                                                    | - Copyright (C) 201                                                                                                    | 5 American Megatrends, Inc.                                                                                                    |
|----------------------------------------------------------------------------------------------------|----------------------------------------------------------------------------------------------------|----------------------------------------------------------------------------------------------------|
| Aptio Setup Utility -<br>Advanced<br>Pc Health Status<br>ACPI Shutdown Temperature<br>##### Smart Fan Function #####<br>CPU Smart Fan Control<br>System temperature<br>CPU temperature<br>Fan Speed<br>VCORE<br>+5V<br>+12V<br>Memory Voltage | - Copyright (C) 201<br>[Disable]<br>[Disabled]<br>: +36.5 C<br>: +38.0 C<br>: N/A<br>: +1.800 V<br>: +5.171 V<br>: +12.000 V<br>: +1.344 V | <pre>5 American Megatrends, Inc.<br/>*+: Select Screen<br/>11: Select Item<br/>Enter: Select<br/>+/-: Change Opt.<br/>F1: General Help<br/>F2: Previous Values<br/>F3: Optimized Defaults<br/>F4: Save &amp; Exit<br/>ESC: Exit</pre> |
| Version 2 17 1246                                                                                                    | Conucidat (C) 2015                                                                                                    | American Megatrends Inc                                                                                                    |

| BIOS Setting            | Description                                                                                                    |
|-------------------------|----------------------------------------------------------------------------------------------------|
| Shutdown Temperature    | This field enables or disables the Shutdown Temperature                                                                                                    |
|                         | Options: Disabled (default). 70 $^{\circ}$ C, 75 $^{\circ}$ C,                                                                                                    |
|                         | 80 °C, 85 °C, 90 °C, 95 °C                                                                                                    |
| Smart Fan Function      | This field enables or disables the smart fan feature.                                                                                                    |
|                         | Options: Disabled (default), 50 $^{\circ}$ C, 60 $^{\circ}$ C,                                                                                                    |
|                         | 70 °C, 80 °C                                                                                                    |
| Temperatures / Voltages | These fields are the parameters of the<br>hardware monitoring function feature of the<br>motherboard. The values are read-only values<br>as monitored by the system and show the PC<br>health status |

### 4.4.7 CPU PPM Configuration

| Aptio Setup Utility<br>Advanced    | – Copyright (C) 20 | 015 American Megatrends, Inc.    |
|------------------------------------|--------------------|----------------------------------|
| Intel(R) Core(TM) i7-5650U CPU @ 3 | 2.20GHz            | ▲ Enable/Disable Intel SpeedStep |
| CPU Signature                      | 306d4              |                                  |
| Microcode Patch                    | е                  |                                  |
| Max CPU Speed                      | 2200 MHz           |                                  |
| Min CPU Speed                      | 500 MHz            |                                  |
| CPU Speed                          | 3100 MHz           |                                  |
| Processor Cores                    | 2                  |                                  |
| Intel HT Technology                | Supported          |                                  |
| Intel VT–x Technology              | Supported          |                                  |
| Intel SMX Technology               | Supported          |                                  |
| 64-bit                             | Supported          |                                  |
| EIST Technology                    | Supported          |                                  |
|                                    |                    |                                  |
| L1 Data Cache                      | 32 kB x 2          | ++: Select Screen                |
| L1 Code Cache                      | 32 KB × 2          | ↑↓: Select Item                  |
| L2 Cache                           | 256 kB × 2         | Enter: Select                    |
| L3 Cache                           | 4 MB               | +/-: Change Opt.                 |
| L4 Cache                           | Not Present        | F1: General Help                 |
|                                    |                    | F2: Previous Values              |
| Hyper-threading                    | [Enabled]          | F3: Optimized Defaults           |
| Active Processor Cores             | [A11]              | F4: Save & Exit                  |
| Overclocking lock                  | [Disabled]         | ESC: Exit                        |
| Execute Disable Bit                | [Enabled]          |                                  |
| Intel Virtualization Technology    | [Enabled]          |                                  |
| EIST                               |                    | ▼                                |
|                                    |                    |                                  |
|                                    |                    |                                  |
| Version 2.17.1246.                 | Copyright (C) 2015 | 5 American Megatrends, Inc.      |

| BIOS Setting | Description                         |
|--------------|-------------------------------------|
| EIST         | Enables / Disables Intel SpeedStep. |

### 4.4.8 SATA Configuration

| Aptio Setup Utility<br>Advanced                                                                                                    | – Copyright (C) 2015 American                                                                                                    | n Megatrends, Inc.                                                                                                    |
|----------------------------------------------------------------------------------------------------|----------------------------------------------------------------------------------------------------|----------------------------------------------------------------------------------------------------|
| SATA Controller(s)<br>SATA Mode Selection<br>SATA Controller Speed<br>Serial ATA Port 0<br>Software Preserve<br>Port 0<br>Hot Plug<br>Serial ATA Port 1<br>Software Preserve<br>Port 1<br>Hot Plug<br>Serial ATA Port 2<br>Software Preserve<br>Port 2<br>Hot Plug<br>Serial ATA Port 3<br>Software Preserve<br>Port 3<br>Hot Plug | [Enabled]<br>[AHCI]<br>[Default]<br>TOSHIBA MQO1AB (320.06B)<br>SUPPORTED<br>[Enabled]<br>[Disabled]<br>Empty<br>Unknown<br>[Enabled]<br>[Disabled]<br>Empty<br>Unknown<br>[Enabled]<br>[Disabled]<br>Empty<br>Unknown<br>[Enabled]<br>[Disabled]<br>[Disabled]<br>[Disabled] | Enable or disable SATA Device.<br>++: Select Screen<br>11: Select Item<br>Enter: Select<br>+/-: Change Opt.<br>F1: General Help<br>F2: Previous Values<br>F3: Optimized Defaults<br>F4: Save & Exit<br>ESC: Exit |
| Version 2 17 1246                                                                                                    | Convright (C) 2015 American M                                                                                                    | Megatrends, Inc.                                                                                                    |

| BIOS Setting          | Description                                                        |
|-----------------------|--------------------------------------------------------------------|
| SATA Controller(s)    | Enables / Disables SATA device.                                    |
| SATA Mode Selection   | Selects IDE / AHCI Mode.                                           |
| SATA Controller Speed | Selects the SATA controller speed as Default / Gen1 / Gen2 / Gen3. |
| Serial ATA Port 0     | Enables / Disables Serial Port 0.                                  |
| SATA Port0 HotPlug    | Enables / Disables SATA Port 0 HotPlug.                            |
| Serial ATA Port 1     | Enables / Disables Serial Port 1.                                  |
| SATA Port1 HotPlug    | Enables / Disables SATA Port 1 HotPlug.                            |

### 4.4.9 CSM Configuration

| Aptio Setup Utility – Copyright (C) 2015 American Megatrends, Inc.<br>Advanced |                                                   |                                                                                                    |
|--------------------------------------------------------------------------------|---------------------------------------------------|----------------------------------------------------------------------------------------------------|
| Compatibility Support Module Configuration                                     |                                                   | Enable/Disable CSM Support.                                                                                                    |
| CSM Support                                                                    |                                                   |                                                                                                    |
| CSM16 Module Version                                                           | 07.76                                             |                                                                                                    |
| GateA20 Active<br>Option ROM Messages                                          | [Upon Request]<br>[Force BIOS]                    |                                                                                                    |
| Boot option filter                                                             | [UEFI and Legacy]                                 |                                                                                                    |
| Option ROM execution                                                           |                                                   |                                                                                                    |
| Network<br>Storage<br>Video<br>Other PCI devices                               | [Do not launch]<br>[Legacy]<br>[Legacy]<br>[UEFI] | <pre>++: Select Screen 11: Select Item Enter: Select +/-: Change Opt. F1: General Help F2: Previous Values F3: Optimized Defaults F4: Save &amp; Exit ESC: Exit</pre> |
| Version 2.17.1246.                                                             | Copyright (C) 2015 American                       | Megatrends, Inc.                                                                                                    |

| BIOS Setting        | Description                                                                                   |
|---------------------|-----------------------------------------------------------------------------------------------|
| CSM Support         | Enables / Disables CSM support.                                                               |
| GateA20 Active      | The option Upon Request disables GA20 when using BIOS services.                               |
|                     | The option Always cannot disable GA20, but is useful when any RT code is executed above 1 MB. |
| Option ROM Messages | Sets a display mode, Force BIOS or Keep Current, for Option ROM.                              |
| Boot option filter  | Controls the priority of Legacy and UEFI.                                                     |
| Network             | Controls the execution of UEFI and Legacy PXE OpROM.                                          |
| Storage             | Controls the execution of UEFI and Legacy Storage OpROM.                                      |
| Video               | Controls the execution of UEFI and Legacy Video OpROM.                                        |
| Other PCI devices   | Determines OpROM execution policy for devices other than network, storage or video.           |

#### 4.4.10 USB Configuration

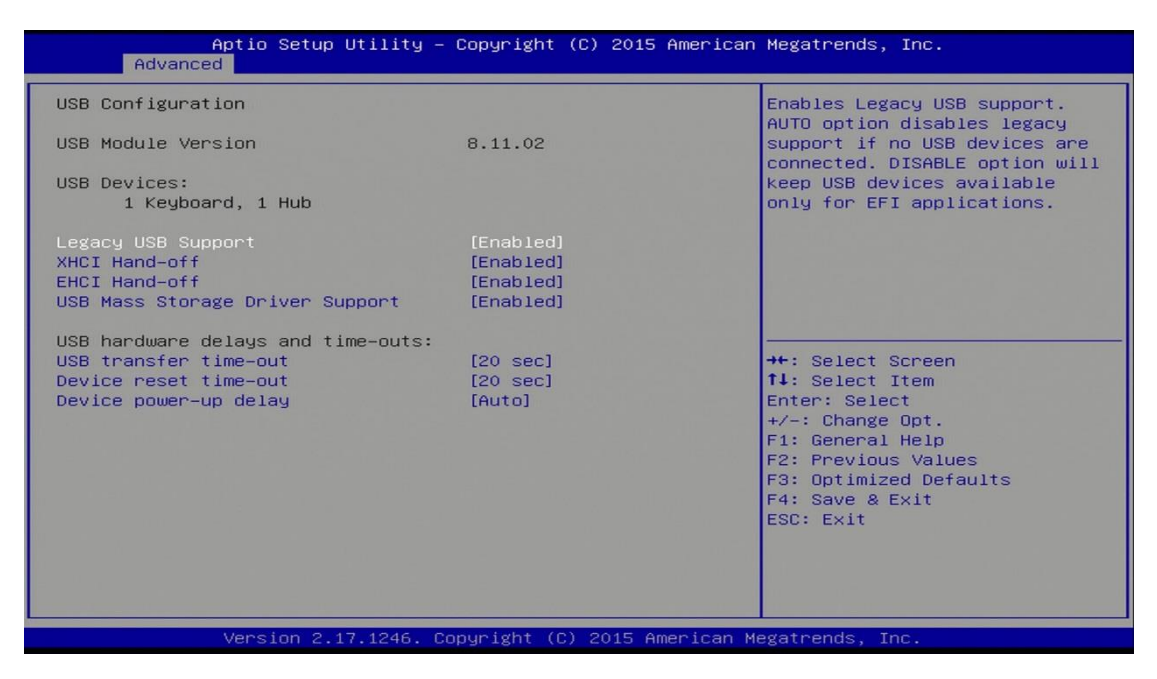

| BIOS Setting                       | Description                                                                                                    |
|------------------------------------|----------------------------------------------------------------------------------------------------|
| Legacy USB Support                 | <ul> <li>Enables / Disables Legacy USB support.</li> <li>"Auto" disables legacy support if there is no USB device connected.</li> <li>"Disable" keeps USB devices available only for EFI applications.</li> </ul>             |
| XHCI Hand-off                      | This is a workaround for OSes without XHCI hand-off support. The XHCI ownership change should be claimed by XHCI driver.                                                                                                    |
| EHCI Hand-pff                      | This is a workaround for OSes without EHCI hand-off support. The EHCI ownership change should be claimed by EHCI driver.                                                                                                    |
| USB Mass Storage Driver<br>Support | Enables / Disables the support for USB mass storage driver.                                                                                                    |
| USB Transfer time-out              | Sets the time-out value 1, 5, 10 or 20 sec(s) for Control, Bulk, and Interrupt transfers.                                                                                                    |
| Device reset time-out              | Sets the seconds (10, 20, 30, 40 secs) of delaying execution of start unit command to USB mass storage device.                                                                                                    |
| Device power-up delay              | The maximum time the device will take before it<br>properly reports itself to the Host Controller.<br>"Auto" uses default value. For a Root port, it is<br>100 ms. For a Hub port, the delay is taken from<br>Hub descriptor. |

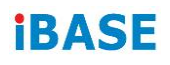

### 4.5 Chipset Settings

| Aptio Setup<br>Chipset                                                         | Utility – Copyright (C) 2015 Ameri             | can Megatrends, Inc.                                                                                                    |
|--------------------------------------------------------------------------------|------------------------------------------------|----------------------------------------------------------------------------------------------------|
| System Agent Bridge Name<br>System Agent RC Version<br>VT-d Capability<br>VT-d | Broadwell<br>2.2.0.0<br>Supported<br>[Enabled] | Check to enable VT-d function<br>on MCH.                                                                                                    |
|                                                                                |                                                | ++: Select Screen<br>14: Select Item<br>Enter: Select<br>+/-: Change Opt.<br>F1: General Help<br>F2: Previous Values<br>F3: Optimized Defaults<br>F4: Save & Exit<br>ESC: Exit |
| Version 2.1                                                                    | 7.1246. Copyright (C) 2015 America             | n Megatrends, Inc.                                                                                                    |

| BIOS Setting | Description                              |  |
|--------------|------------------------------------------|--|
| VT-d         | Enables / Disables VT-d function on MCH. |  |
#### 4.5.1 PCI Express Configuration

| Aptio Setup Utility – Copyright (C) 2015 American<br>Chipset                                                                                                    | Megatrends, Inc.                                                                                                    |
|----------------------------------------------------------------------------------------------------|----------------------------------------------------------------------------------------------------|
| PCI Express Configuration                                                                                                    | PCI Express Root Port 1<br>Settings.                                                                                                    |
| <ul> <li>PCI Express Root Port 1</li> <li>PCI Express Root Port 2</li> <li>PCI Express Root Port 3</li> <li>PCI Express Root Port 4</li> <li>PCIE Port 5 is assigned to LAN</li> <li>PCI Express Root Port 6</li> </ul> |                                                                                                    |
|                                                                                                    | <pre>++: Select Screen fl: Select Item Enter: Select +/-: Change Opt. F1: General Help F2: Previous Values F3: Optimized Defaults F4: Save &amp; Exit ESC: Exit</pre> |
| Version 2.17.1246. Copyright (C) 2015 American Me                                                                                                    | gatrends, Inc.                                                                                                    |

| BIOS Setting           | Description                      |
|------------------------|----------------------------------|
| PCI Express Root Ports | Sets each PCI Express Root Port. |

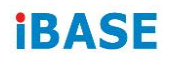

#### 4.5.1.1. PCI Express Root Port 1

| Aptio Setup Utility<br>Chipset                                                                       | – Copyright (C) 2015 Americ                                                 | can Megatrends, Inc.                                                                                                    |
|----------------------------------------------------------------------------------------------------|-----------------------------------------------------------------------------|----------------------------------------------------------------------------------------------------|
| PCI Express Root Port 1<br>ASPM<br>PME SCI<br>Hot Plug<br>PCIe Speed<br>Detect Non-Compliance Device | [Enabled]<br>[Disabled]<br>[Disabled]<br>[Disabled]<br>[Auto]<br>[Disabled] | Control the PCI Express Root<br>Port.<br>→+: Select Screen<br>↑↓: Select Item<br>Enter: Select<br>+/-: Change Opt.<br>F1: General Help |
| Version 2 17 1246                                                                                    | Conumight (C) 2015 American                                                 | F2: Previous Values<br>F3: Optimized Defaults<br>F4: Save & Exit<br>ESC: Exit                                                          |

| BIOS Setting                    | Description                                                                                                    |
|---------------------------------|----------------------------------------------------------------------------------------------------|
| PCI Express Root Port 1         | Enables / Disables the PCI Express Root Port.                                                                                  |
| ASPM                            | Sets the PCI Express Active State Power<br>Management.                                                                         |
|                                 | Options: Disabled, LOs, L1, LOsL1, Auto                                                                                        |
| PME SCI                         | Enables / Disables PCI Express PME SCI.                                                                                        |
| Hot Plug                        | Enables / Disables PCI Express Hot Plug.                                                                                       |
| PCIe Speed                      | Selects a speed type, Auto / Gen1 / Gen2, for PCI Express.                                                                     |
| Detect Non-Compliance<br>Device | Enables / Disables the detection of non-<br>compliance PCI Express Device. If enabled, it<br>will take more time at POST time. |

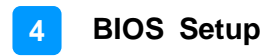

#### 4.5.2 USB Configuration

| Aptio Setup Utility -<br>Chipset   | Copyright (C) 2015 American | Megatrends, Inc.                              |
|------------------------------------|-----------------------------|-----------------------------------------------|
| USB Configuration                  |                             | Precondition work on USB host                 |
| USB Precondition<br>XHCI Mode      | [Disabled]<br>[Auto]        | faster enumeration.                           |
| USB Ports Per-Port Disable Control | [Disabled]                  |                                               |
|                                    |                             |                                               |
|                                    |                             |                                               |
|                                    |                             | ↔: Select Screen<br>↑↓: Select Item           |
|                                    |                             | Enter: Select<br>+/-: Change Opt.             |
|                                    |                             | F2: Previous Values<br>F3: Optimized Defaults |
|                                    |                             | F4: Save & Exit<br>ESC: Exit                  |
|                                    |                             |                                               |
| Version 2 17 1246 - Bo             | nuright (C) 2015 American M | legatrends Inc                                |

| BIOS Setting                          | Description                                                                                            |
|---------------------------------------|----------------------------------------------------------------------------------------------------|
| USB Precondition                      | Enables / Disables the precondition work on USB host controller and root ports for faster enumeration. |
| XHCI Mode                             | Selects a mode, Smart Auto / Auto / Enabled /<br>Disabled, for operation of XHCI controller.           |
| USB Ports Pre-port<br>Disable Control | Enables / Disables the disabling control of the USB ports (0~13).                                      |

### 4.5.3 PCH Azalia Configuration

|                | Aptio Setup Utility<br>Chipset | y — Copyright ( | C) 2015 American | Megatrends, Inc.                                                                                                    |
|----------------|--------------------------------|-----------------|------------------|----------------------------------------------------------------------------------------------------|
| PCH Azalia Cor | nfiguration                    |                 |                  | Control Detection of the                                                                                                    |
| Azalia         |                                | [Enabled]       |                  | Disabled = Azalia will be<br>unconditionally disabled<br>Enabled = Azalia will be<br>unconditionally Enabled<br>Auto = Azalia will be enabled<br>if present, disabled otherwise. |
|                |                                |                 |                  | <pre> ++: Select Screen f1: Select Item Enter: Select +/-: Change Opt. F1: General Help F2: Previous Values F3: Optimized Defaults F4: Save &amp; Exit ESC: Exit</pre>           |
|                | Version 2 17 1246              | Conuright (C)   | 2015 American M  | egatrends Inc                                                                                                    |

| BIOS Setting | Description                                                                                                    |
|--------------|----------------------------------------------------------------------------------------------------|
| Azalia       | Enables / Disables detection of the Azalia<br>device unconditionally.<br>"Auto" keeps Azalia to the present status as<br>being enabled or disabled. |

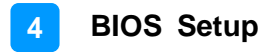

#### 4.5.4 PCH LAN Controller

| Aptio Setup Utility -<br>Chipset                                                                           | Copyright (C) 2015 American            | Megatrends, Inc.                                                                                                    |
|----------------------------------------------------------------------------------------------------|----------------------------------------|----------------------------------------------------------------------------------------------------|
| Intel PCH RC Version<br>Intel PCH SKU Name<br>Intel PCH Rev ID                                             | 2.2.0.0<br>Premium SKU(BDW-U)<br>03/B2 | Enable or disable onboard NIC.                                                                                                    |
| <ul> <li>PCI Express Configuration</li> <li>USB Configuration</li> <li>PCH Azalia Configuration</li> </ul> |                                        |                                                                                                    |
| PCH LAN Controller<br>Wake on LAN                                                                          | [Enabled]<br>[Disabled]                |                                                                                                    |
|                                                                                                    |                                        | <pre>++: Select Screen t1: Select Item Enter: Select +/-: Change Opt. F1: General Help F2: Previous Values F3: Optimized Defaults F4: Save &amp; Exit ESC: Exit</pre> |
| Version 2.17.1246. Co                                                                                      | pyright (C) 2015 American M            | egatrends, Inc.                                                                                                    |

| BIOS Setting       | Description                                                                                                    |
|--------------------|----------------------------------------------------------------------------------------------------|
| PCH LAN Controller | Enables / Disables onboard NIC.                                                                                   |
| Wake on LAN        | Enables / Disables integrated LAN to wake the system. This function cannot be disabled if ME is in a state of Sx. |

### 4.6 Security Settings

| Aptio Setup Uti<br>Main Advanced Chipset Sec                                                                                                    | lity – Copyright (C) 2015<br>urity Boot Save & Exit                                                        | American Megatrends, Inc.                                                    |
|----------------------------------------------------------------------------------------------------|----------------------------------------------------------------------------------------------------|------------------------------------------------------------------------------|
| Password Description                                                                                                    |                                                                                                    | Set Administrator Password                                                   |
| If ONLY the Administrator's p<br>then this only limits access<br>only asked for when entering<br>If ONLY the User's password i<br>is a power on password and mu<br>boot or enter Setup. In Setup<br>have Administrator rights.<br>The password length must be<br>in the following range:<br>Minimum length | assword is set,<br>to Setup and is<br>Setup.<br>s set, then this<br>st be entered to<br>the User will<br>3 |                                                                              |
| Plaximum Tengen                                                                                                    | 20                                                                                                    | <pre>++: Select Screen  ↑↓: Select Item</pre>                                |
| Administrator Password<br>User Password                                                                                                    |                                                                                                    | Enter: Select<br>+/-: Change Opt.<br>F1: General Help<br>F2: Previous Values |
| HDD Security Configuration:<br>PO:TOSHIBA MQ01                                                                                                    |                                                                                                    | F3: Optimized Defaults<br>F4: Save & Exit<br>ESC: Exit                       |
| Version 2.17.1                                                                                                    | 246. Copyright (C) 2015 Am                                                                                 | erican Megatrends, Inc.                                                      |

| BIOS Setting           | Description                                           |
|------------------------|-------------------------------------------------------|
| Administrator Password | Sets an administrator password for the setup utility. |
| User Password          | Sets a user password.                                 |

#### 4.7 Boot Settings

| Aptio Setup Utility –<br>Main Advanced Chipset Security                                                                                                    | Copyright (C) 2015 American<br>Boot Save & Exit                                                                            | Megatrends, Inc.                                                                                                    |
|----------------------------------------------------------------------------------------------------|----------------------------------------------------------------------------------------------------|----------------------------------------------------------------------------------------------------|
| Boot Configuration<br>Setup Prompt Timeout<br>Bootup NumLock State                                                                                                    | 1<br>[0n]                                                                                                    | Number of seconds to wait for<br>setup activation key.<br>65535(0xFFFF) means indefinite<br>waiting                                                                   |
| Quiet Boot<br>Fast Boot                                                                                                    | [Disabled]<br>[Disabled]                                                                                                   |                                                                                                    |
| Boot mode select                                                                                                    | [LEGACY]                                                                                                    |                                                                                                    |
| FIXED BOOT ORDER Priorities<br>Boot Option #1<br>Boot Option #2<br>Boot Option #3<br>Boot Option #4<br>Boot Option #5<br>Boot Option #6<br>Boot Option #7<br>Boot Option #8<br>► Hand Disk Drive BBS Priorities | [Hard Disk: TOSHIBA]<br>[CD/DVD]<br>[USB Hard Disk]<br>[USB CD/DVD]<br>[USB Key]<br>[USB Floppy]<br>[USB Lan]<br>[Network] | <pre>++: Select Screen ↑↓: Select Item Enter: Select +/-: Change Opt. F1: General Help F2: Previous Values F3: Optimized Defaults F4: Save &amp; Exit ESC: Exit</pre> |
| Version 2.17.1246. Co                                                                                                    | pyright (C) 2015 American M                                                                                                | egatrends, Inc.                                                                                                    |

| BIOS Setting           | Description                                                                                                    |
|------------------------|----------------------------------------------------------------------------------------------------|
| Setup Prompt Timeout   | Number of seconds to wait for setup activation<br>key.<br>65535 (0xFFFF) means indefinite waiting.                                                     |
| Bootup NumLock State   | Selects the keyboard NumLock state.                                                                                                    |
| Quiet Boot             | Enables / Disables Quiet Boot option.                                                                                                    |
| Fast Boot              | Enables / Disables boot with initialization of a minimal set of devices required to launch the active boot option. Has no effect for BBS boot options. |
| Boot mode select       | Selects a Boot mode, Legacy / UEFI.                                                                                                    |
| Boot Option Priorities | Sets the system boot order.                                                                                                    |

#### 4.8 Save & Exit Settings

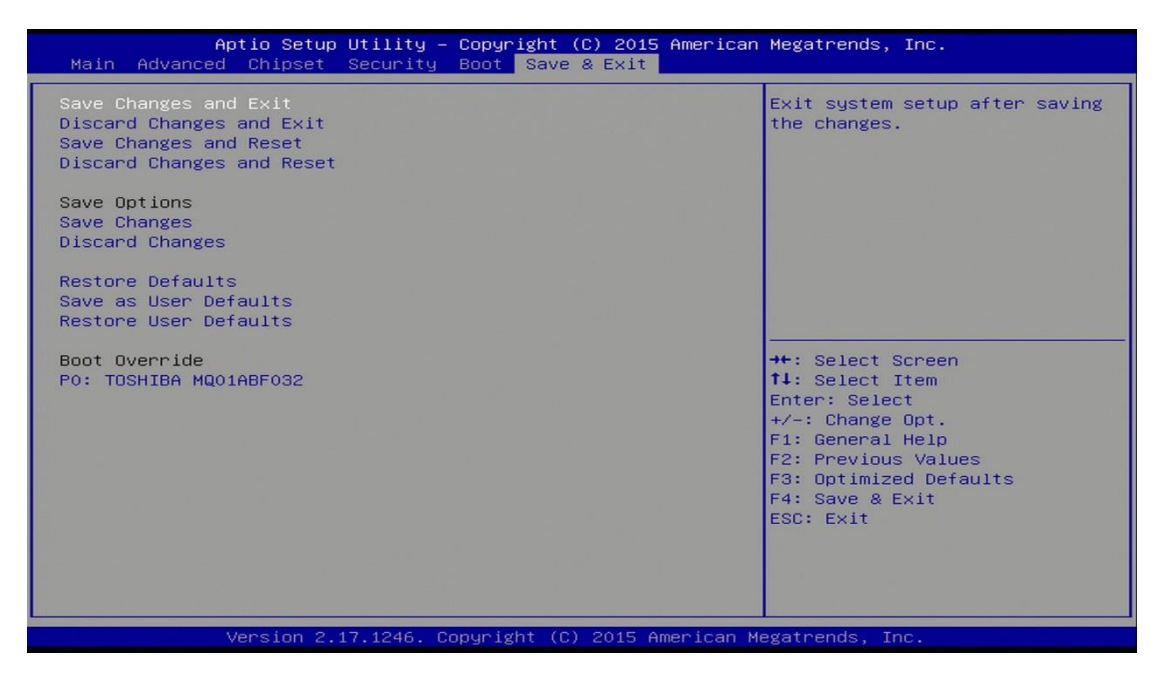

| BIOS Setting                 | Description                                                 |
|------------------------------|-------------------------------------------------------------|
| Save Changes and Exit        | Exits system setup after saving the changes.                |
| Discard Changes and Exit     | Exits system setup without saving any changes.              |
| Save Changes and Reset       | Resets the system after saving the changes.                 |
| Discard Changes and<br>Reset | Resets system setup without saving any changes.             |
| Save Changes                 | Saves changes done so far to any of the setup options.      |
| Discard Changes              | Discards changes done so far to any of the setup options.   |
| Restore Defaults             | Restores / Loads defaults values for all the setup options. |
| Save as User Defaults        | Saves the changes done so far as user defaults.             |
| Restore User Defaults        | Restores the user defaults to all the setup options.        |

# **Appendix**

This section provides the mapping addresses of peripheral devices and the sample code of watchdog timer configuration.

- I/O Port Address Map
- Interrupt Request Lines (IRQ)
- Watchdog Timer Configuration

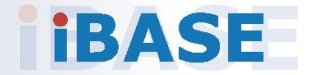

#### A. I/O Port Address Map

Each peripheral device in the system is assigned a set of I/O port addresses which also becomes the identity of the device. The following table lists the I/O port addresses used.

| Address               | Device Description                                                            |
|-----------------------|-------------------------------------------------------------------------------|
| 0x00001854-0x00001857 | Motherboard resources                                                         |
| 0x0000F000-0x0000F03F | Intel(R) HD Graphics 6000                                                     |
| 0x000003B0-0x000003BB | Intel(R) HD Graphics 6000                                                     |
| 0x000003C0-0x000003DF | Intel(R) HD Graphics 6000                                                     |
| 0x0000020-0x00000021  | Programmable interrupt controller                                             |
| 0x00000024-0x00000025 | Programmable interrupt controller                                             |
| 0x00000028-0x00000029 | Programmable interrupt controller                                             |
| 0x0000002C-0x0000002D | Programmable interrupt controller                                             |
| 0x0000030-0x00000031  | Programmable interrupt controller                                             |
| 0x00000034-0x00000035 | Programmable interrupt controller                                             |
| 0x00000038-0x00000039 | Programmable interrupt controller                                             |
| 0x000003C-0x000003D   | Programmable interrupt controller                                             |
| 0x000000A0-0x000000A1 | Programmable interrupt controller                                             |
| 0x000000A4-0x000000A5 | Programmable interrupt controller                                             |
| 0x000000A8-0x000000A9 | Programmable interrupt controller                                             |
| 0x000000AC-0x000000AD | Programmable interrupt controller                                             |
| 0x000000B0-0x000000B1 | Programmable interrupt controller                                             |
| 0x000000B4-0x000000B5 | Programmable interrupt controller                                             |
| 0x000000B8-0x000000B9 | Programmable interrupt controller                                             |
| 0x000000BC-0x000000BD | Programmable interrupt controller                                             |
| 0x000004D0-0x000004D1 | Programmable interrupt controller                                             |
| 0x00000040-0x00000043 | System timer                                                                  |
| 0x00000050-0x00000053 | System timer                                                                  |
| 0x0000F0D0-0x0000F0D7 | Mobile 5th Generation Intel(R) Core(TM)<br>SATA Controller [AHCI Mode] - 9C83 |
| 0x0000F0C0-0x0000F0C3 | Mobile 5th Generation Intel(R) Core(TM)<br>SATA Controller [AHCI Mode] - 9C83 |

| Address               | Device Description                                                            |
|-----------------------|-------------------------------------------------------------------------------|
| 0x0000F0B0-0x0000F0B7 | Mobile 5th Generation Intel(R) Core(TM)<br>SATA Controller [AHCI Mode] - 9C83 |
| 0x0000F0A0-0x0000F0A3 | Mobile 5th Generation Intel(R) Core(TM)<br>SATA Controller [AHCI Mode] - 9C83 |
| 0x0000F060-0x0000F07F | Mobile 5th Generation Intel(R) Core(TM)<br>SATA Controller [AHCI Mode] - 9C83 |
| 0x0000000-0x0000001F  | Direct memory access controller                                               |
| 0x0000000-0x0000001F  | PCI bus                                                                       |
| 0x0000081-0x00000091  | Direct memory access controller                                               |
| 0x00000093-0x0000009F | Direct memory access controller                                               |
| 0x000000C0-0x000000DF | Direct memory access controller                                               |
| 0x0000060-0x0000060   | Standard PS/2 keyboard                                                        |
| 0x0000064-0x0000064   | Standard PS/2 keyboard                                                        |
| 0x0000E000-0x0000EFFF | Mobile 5th Generation Intel(R) Core(TM)<br>PCI Express Root Port #3 - 9C94    |
| 0x000003F8-0x000003FF | Serial Port (COM1)                                                            |
| 0x000002F8-0x000002FF | Serial Port (COM2)                                                            |
| 0x00000D00-0x0000FFFF | PCI bus                                                                       |
| 0x00000070-0x00000077 | System CMOS/real time clock                                                   |
| 0x00000070-0x00000077 | Motherboard resources                                                         |
| 0x00000A00-0x00000A0F | Motherboard resources                                                         |
| 0x00000A10-0x00000A1F | Motherboard resources                                                         |
| 0x00000A20-0x00000A2F | Motherboard resources                                                         |
| 0x00000A30-0x00000A3F | Motherboard resources                                                         |
| 0x0000002E-0x0000002F | Motherboard resources                                                         |
| 0x0000004E-0x0000004F | Motherboard resources                                                         |
| 0x00000061-0x00000061 | Motherboard resources                                                         |
| 0x0000063-0x0000063   | Motherboard resources                                                         |
| 0x00000065-0x00000065 | Motherboard resources                                                         |
| 0x00000067-0x00000067 | Motherboard resources                                                         |
| 0x0000080-0x0000080   | Motherboard resources                                                         |
| 0x0000092-0x0000092   | Motherboard resources                                                         |
| 0x000000B2-0x000000B3 | Motherboard resources                                                         |

| Address               | Device Description                                                 |
|-----------------------|--------------------------------------------------------------------|
| 0x00000680-0x0000069F | Motherboard resources                                              |
| 0x0000FFFF-0x0000FFFF | Motherboard resources                                              |
| 0x0000FFFF-0x0000FFFF | Motherboard resources                                              |
| 0x0000FFFF-0x0000FFFF | Motherboard resources                                              |
| 0x00001800-0x000018FE | Motherboard resources                                              |
| 0x0000164E-0x0000164F | Motherboard resources                                              |
| 0x0000F040-0x0000F05F | Mobile 5th Generation Intel(R) Core(TM)<br>SMBus Controller - 9CA2 |

#### B. Interrupt Request Lines (IRQ)

Peripheral devices use interrupt request lines to notify CPU for the service required. The following table shows the IRQ used by the devices on board.

| Level                              | Function                                                                      |
|------------------------------------|-------------------------------------------------------------------------------|
| IRQ 0                              | System timer                                                                  |
| IRQ 1                              | Standard PS/2 Keyboard                                                        |
| IRQ 3                              | Serial Port (COM2)                                                            |
| IRQ 4                              | Serial Port (COM1)                                                            |
| IRQ 5                              | Mobile 5th Generation Intel(R) Core(TM) SMBus<br>Controller - 9CA2            |
| IRQ 8                              | System CMOS/real time clock                                                   |
| IRQ 12                             | Microsoft PS/2 Mouse                                                          |
| IRQ 16                             | Exar's Communications Port (COM4)                                             |
| IRQ 16                             | Exar's Communications Port (COM3)                                             |
| IRQ 16                             | Exar's 2-Port UART PCI-Express Card                                           |
| IRQ 16                             | Mobile 5th Generation Intel(R) Core(TM) PCI Express<br>Root Port #5 - 9C98    |
| IRQ 18                             | Mobile 5th Generation Intel(R) Core(TM) PCI Express<br>Root Port #3 - 9C94    |
| IRQ 19                             | Mobile 5th Generation Intel(R) Core(TM) SATA<br>Controller [AHCI Mode] - 9C83 |
| IRQ 22                             | High Definition Audio Controller                                              |
| IRQ 23                             | Mobile 5th Generation Intel(R) Core(TM) USB EHCI<br>Controller - 9CA6         |
| IRQ 81 ~ 190                       | Microsoft ACPI-Compliant System                                               |
| IRQ 4294967287 ~<br>IRQ 4294967290 | Intel(R) I211 Gigabit Network Connection                                      |
| IRQ 4294967291                     | Intel(R) Ethernet Connection I218-LM                                          |
| IRQ 4294967292                     | Intel(R) Management Engine Interface                                          |
| IRQ 4294967293                     | Intel(R) USB 3.0 extensible host controller                                   |
| IRQ 4294967294                     | Intel(R) HD Graphics 6000                                                     |

#### C. Watchdog Timer Configuration

The Watchdog Timer (WDT) is used to generate a variety of output signals after a user programmable count. The WDT is suitable for the use in the prevention of system lock-up, such as when software becomes trapped in a deadlock. Under these sorts of circumstances, the timer will count to zero and the selected outputs will be driven.

Under normal circumstance, you will need to restart the WDT at regular intervals before the timer counts to zero.

#### Sample Code:

```
//-----
//
// T HIS CODE AND INFORMAT ION IS PROVIDED "AS IS" WIT HOUT WARRANT Y OF
ANY
// KIND, EIT HER EXPRESSED OR IMPLIED, INCLUDING BUT NOT LIMIT ED T O T HE
// IMPLIED WARRANT IES OF MERCHANT ABILIT Y AND/OR FIT NESS FOR A PART
ICULAR
// PURPOSE.
//
//-----
#include <dos.h>
#include <conio.h>
#include <stdio.h>
#include <stdlib.h>
#include "6106"
//-----
int main (int argc, char *argv[]); void EnableWDT (int);
void DisableWDT (void);
//-----
                     int main (int argc, char *argv[])
{
unsigned char bBuf; unsigned char bT ime; char **endptr;
   char SIO;
//
printf("6106 watch dog program\n");
bT ime = strtol (argv[1], endptr, 10);
printf("System will reset after %d seconds\n", bT ime);
if (bT ime)
{
else
{
if (bT ime > 0 \& bT ime < 256)
{ A=2;
unsigned char result; Set_6106_LD(0x08);
gotoxy(1,12);
pr
}
```

```
}
//-----
void EnableWDT (int interval)
{
return 0;
unsigned char bBuf; Set 6106 LD(0x08);
Set_6106_Reg(0x30, 0x01); Set_6106_Reg(0xF1, interval);
}
//-----
void DisableWDT (void)
{
unsigned char bBuf; Set 6106 LD(0x08);
Set_6106_Reg(0x30, 0x00);
}
//-----
//-----
//
// T HIS CODE AND INFORMAT ION IS PROVIDED "AS IS" WIT HOUT WARRANT Y OF
ANY
// KIND, EIT HER EXPRESSED OR IMPLIED, INCLUDING BUT NOT LIMIT ED T O T HE
// IMPLIED WARRANT IES OF MERCHANT ABILIT Y AND/OR FIT NESS FOR A PART
ICULAR
// PURPOSE.
//
//-----
#include "6106.H"
#include <dos.h>
//-----
unsigned int 6106_BASE; void Unlock_6106 (void); void Lock_6106 (void);
//-----
unsigned int Init 6106(void)
{
unsigned int result; unsigned char ucDid;
6106 BASE = 0x4E;
result = 6106_BASE;
ucDid = Get_6106_Reg(0x20); if (ucDid == 0x07)
//6106
   goto Init_Finish; }
{
6106\_BASE = 0x2E;
result = 6106\_BASE;
ucDid = Get_6106_Reg(0x20); if (ucDid == 0x07)
//6106
   goto Init_Finish; }
{
6106\_BASE = 0x00;
result = 6106 BASE;
Init_Finish:
return (result);
}
//-----
```

void Unlock\_6106 (void) { outportb(6106\_INDEX\_PORT, 6106\_UNL OCK); outportb(6106\_INDEX\_PORT, 6106\_UNLOCK); } //----void Lock\_6106 (void) { outportb(6106\_INDEX\_PORT, 6106\_LOCK); } //----void Set\_6106\_LD( unsigned char LD) { Unlock\_6106(); outportb(6106\_INDEX\_PORT, 6106\_REG\_LD); outportb(6106\_DAT A\_PORT, LD); Lock\_6106(); } //----void Set\_6106\_Reg( unsigned char REG, unsigned char DAT A) { Unlock 6106(); outportb(6106\_INDEX\_PORT, REG); outportb(6106\_DAT A\_PORT, DAT A); Lock\_6106(); } //----unsigned char Get\_6106\_Reg(unsigned char REG) { unsigned char Result; Unlock 6106(); outportb(6106\_INDEX\_PORT, REG); Result = inportb(6106\_DAT A\_PORT ); Lock\_6106(); return Result; } //-----